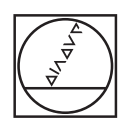

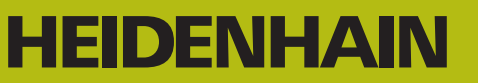

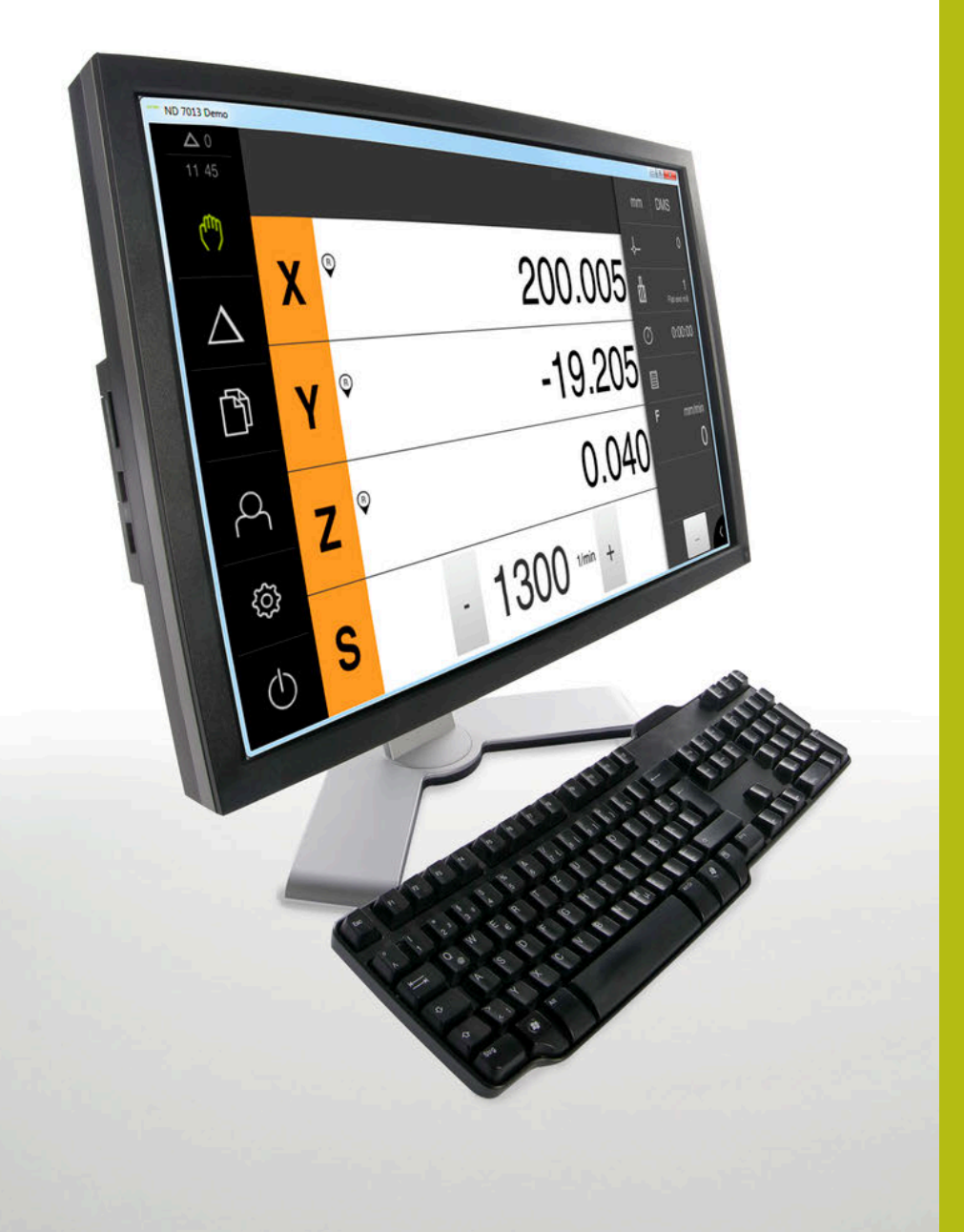

## **ND 7000 Demo** Kullanıcı el kitabı

Pozisyon göstergesi

Türkçe (tr) 11/2018

### İçindekiler

| 1 | Temel bilgiler             | 7    |
|---|----------------------------|------|
| 2 | Yazılım kurulumu           | . 11 |
| 3 | Genel kullanım             | . 17 |
| 4 | Yazılım konfigürasyonu     | .43  |
| 5 | Frezeleme – Hızlı başlatma | . 49 |
| 6 | ScreenshotClient           | 65   |
| 7 | İndeks                     | .71  |
| 8 | Resim listesi              | .73  |

| 1 | Tem  | el bilgiler7                                                |
|---|------|-------------------------------------------------------------|
| _ |      |                                                             |
|   | 1.1  | Genel bakış8                                                |
|   | 1.2  | Ürün ile ilgili bilgiler                                    |
|   |      | 1.2.1 Cihaz fonksiyonlarının gösterimi için deneme yazılımı |
|   |      | 1.2.2 Demo yazılımı fonksiyon kapsamı                       |
|   | 1.3  | Amacına uygun kullanım9                                     |
|   |      |                                                             |
|   | 1.4  | Amacına aykırı kullanım                                     |
|   | 1.5  | Dokümantasyonun okunması ile ilgili notlar9                 |
|   | 1.6  | Koyu renkli metinler9                                       |
|   |      |                                                             |
| 2 | Yazı | lım kurulumu                                                |
|   |      |                                                             |
|   | 2.1  | Genel bakış12                                               |
|   | 2.2  | Kurulum dosyasını indirme12                                 |
|   | 2.3  | Sistem koşulları12                                          |
|   |      |                                                             |
|   | 2.4  | ND 7000 Demo yazılımının Microsoft Windows'a kurulması      |

2.5 ND 7000 Demo kurulumu kaldırma...... 15

| 3 | Gene | el kullanım             |                                                 | 17                 |
|---|------|-------------------------|-------------------------------------------------|--------------------|
|   | 3.1  | Genel bakı              | ş                                               | .18                |
|   | 3.2  | Giriş cihaz<br>3.2.1 Do | <b>ları ve dokunmatik ekran ile kullanım</b>    | . <b>18</b><br>.18 |
|   |      | 3.2.2 Ha                | ireketler ve maus aksiyonları                   | 19                 |
|   | 3.3  | Genel kum               | anda elemanları ve fonksiyonları                | 21                 |
|   | 3.4  | ND 7000 D               | emo başlatma ve sonlandırma                     | .23                |
|   |      | 3.4.1 NE<br>3.4.2 NE    | 0 7000 Demo başlatma<br>0 7000 Demo sonlandırma | 23<br>24           |
|   | 3.5  | Kullanıcı g             | irişi ve çıkışı                                 | 24                 |
|   |      | 3.5.1 Ku                | ıllanıcı girişi                                 | 24                 |
|   |      | 3.5.2 Ku                | Ilanıcı oturumu kapatma                         | 24                 |
|   | 3.6  | Dil ayarlam             | าล                                              | .25                |
|   | 3.7  | Kullanıcı a             | rayüzü                                          | 25                 |
|   |      | 3.7.1 Ba                | şlatma sonrasında kullanıcı arayüzü             | 25                 |
|   |      | 3.7.2 Ku                | ıllanıcı arayüzünün ana menüsü                  | 26                 |
|   |      | 3.7.3 EII               | e işletimi menusu                               | 20<br>20           |
|   |      | 375 Do                  | osva vönetimi menüsü                            | .30                |
|   |      | 3.7.6 Ku                | ıllanıcı girisi menüsü                          | .02                |
|   |      | 3.7.7 Ay                | arlar menüsü                                    | 35                 |
|   |      | 3.7.8 Ka                | pama menüsü                                     | 36                 |
|   | 3.8  | Pozisyon g              | jöstergesi                                      | .36                |
|   |      | 3.8.1 Po                | zisyon göstergesi kumanda elemanları            | 36                 |
|   |      | 3.8.2 Po                | zisyon göstergesi fonksiyonları                 | .37                |
|   | 3.9  | Durum çub               | buğu                                            | 40                 |
|   |      | 3.9.1 Du                | ırum çubuğunun kumanda elemanları               | .40                |
|   |      | 3.9.2 Elle              | e işletimdeki ek fonksiyonlar                   | 41                 |
|   | 3.10 | OEM çubu                | ğu                                              | .42                |
|   |      | 3.10.1 OE               | EM menüsü kumanda elemanları                    | 42                 |

| 4 | Yazıl | ım konfigürasyonu43                                  |
|---|-------|------------------------------------------------------|
|   |       |                                                      |
|   | 4.1   | Genei bakış                                          |
|   | 4.2   | Konfigürasyon dosyasını kopyalama45                  |
|   | 4.3   | Konfigürasyon verilerini yükleme46                   |
|   | 4.4   | Dil ayarlama47                                       |
|   | 4.5   | Ürün tasarımı seçimi (opsiyonel)47                   |
|   |       |                                                      |
| 5 | Frez  | eleme – Hızlı başlatma                               |
|   | 5.1   | Genel bakış                                          |
|   | 5.0   |                                                      |
|   | 5.2   | Hızlı daşlatma için oturum açın                      |
|   | 5.3   | Ön koşullar52                                        |
|   | 5.4   | Referans noktası belirleme (elle işletim) 54         |
|   | 5.5   | Geçiş deliğinin oluşturulması (elle işletim)55       |
|   |       | 5.5.1 Geçiş deliği için ön delme işleminin yapılması |
|   |       | 5.5.2 Geçiş deliğinin delinmesi                      |
|   | 5.6   | Dikdörtgen cebin oluşturulması (MDI işletimi)        |
|   |       | 5.6.1 Dikdörtgen cebin tanımlanması                  |
|   |       | 5.6.2 Dikdörtgen cebin frezelenmesi                  |
|   | 5.7   | Bağlantı parçasının oluşturulması (MDI işletimi)59   |
|   |       | 5.7.1 Bağlantı parçasının tanımlanması               |
|   |       | 5.7.2 Bağlantı parçasının zımparayla sürtülmesi      |
|   | 5.8   | Referans noktası belirleme (elle işletim) 61         |
|   | 5.9   | Delik çemberinin oluşturulması (MDI işletimi)        |
|   |       | 5.9.1 Delik çemberinin tanımlanması                  |
|   |       | 5.9.2 Delikli dairenin delinmesi                     |
|   | 5.10  | Delik sırasının oluşturulması (MDI işletimi)63       |
|   |       | 5.10.1 Delik sırasının tanımlanması                  |
|   |       | 5.10.2 Delik sırasının delinmesi                     |

| 6 | Scre | enshotClient65                                                                               |
|---|------|----------------------------------------------------------------------------------------------|
|   | 6.1  | Genel bakış                                                                                  |
|   | 6.2  | Bilgiler ScreenshotClient                                                                    |
|   | 6.3  | ScreenshotClient başlatma                                                                    |
|   | 6.4  | ScreenshotClient ile demo yazılımı arasında bağlantı kurma                                   |
|   | 6.5  | ScreenshotClient ile cihaz arasında bağlantı kurma68                                         |
|   | 6.6  | ScreenshotClient ekran kayıtları için konfigürasyon                                          |
|   |      | <ul> <li>6.6.1 Ekran kayıtları için kayıt yerinin ve dosya adının yapılandırılması</li></ul> |
|   | 6.7  | Ekran kayıtlarını oluşturma                                                                  |
|   | 6.8  | ScreenshotClient sonlandırma70                                                               |
|   |      |                                                                                              |
| 7 | İnde | (S                                                                                           |

8

# 

# **Temel bilgiler**

#### 1.1 Genel bakış

Bu bölümde, sahip olduğunuz ürün ile ilgili bilgiler ve ürüne ait kılavuz yer almaktadır.

#### 1.2 Ürün ile ilgili bilgiler

#### 1.2.1 Cihaz fonksiyonlarının gösterimi için deneme yazılımı

ND 7000 Demo, cihazdan bağımsız olarak bir bilgisayara yükleyebileceğiniz bir yazılımdır. ND 7000 Demo yardımıyla cihaz fonksiyonlarını öğrenebilir, test edebilir veya uygulayabilirsiniz.

#### 1.2.2 Demo yazılımı fonksiyon kapsamı

Eksik donanım ortamından dolayı, deneme yazılımının fonksiyon kapsamı cihazın tüm fonksiyon kapsamı ile birebir örtüşmez. Açıklamaların yardımıyla en önemli fonksiyonları ve kullanıcı arayüzünü öğrenebilirsiniz.

#### 1.3 Amacına uygun kullanım

ND 7000 yapı serisindeki cihazlar, manuel olarak kullanılan takım tezgahlarında işletime yönelik üstün nitelikli dijital pozisyon göstergeleridir. Yapı serisindeki cihazlar, uzunluk ölçüm cihazları ve açı ölçüm cihazları ile birlikte kullanıldığında birkaç eksen üzerindeki aletin konumuna ilişkin bilgi verir ve takım tezgahının kullanımına yönelik çeşitli fonksiyonlar sunar.

ND 7000 DemoND 7000 serisi cihazlarda temel fonksiyonların gösterilmesi ile ilgili bir yazılım ürünüdür. ND 7000 Demo Yalnızca gösterim, eğitim veya uygulama amacıyla kullanılabilir.

#### 1.4 Amacına aykırı kullanım

ND 7000 Demo Amacına uygun kullanım doğrultusunda kullanılması için öngörülmüştür. Farklı şekillerde kullanımına izin verilmez, özellikle:

- Üretim sistemlerinde üretimle ilgili amaçlar için
- Üretim sistemlerinin bir parçası olarak

#### 1.5 Dokümantasyonun okunması ile ilgili notlar

#### Değişiklikler isteniyor mu ya da hata kaynağı mı bulundu?

Dokümantasyon alanında kendimizi sizin için sürekli iyileştirme gayreti içindeyiz. Bize bu konuda yardımcı olun ve değişiklik isteklerinizi lütfen aşağıdaki e-posta adresinden bizimle paylaşın:

userdoc@heidenhain.de

#### 1.6 Koyu renkli metinler

Bu kılavuzda aşağıdaki koyu renkli metinler kullanılmaktadır:

| Gösterim | Anlamı                                                |
|----------|-------------------------------------------------------|
| ►        | bir işlem adımını ve o işlemin sonucunu tanımlar      |
| >        | Örnek:                                                |
|          | OK öğesine dokunun                                    |
|          | > Mesaj kapatılır                                     |
| •        | bir sayımı tanımlar                                   |
| =        | Örnek:                                                |
|          | Arayüz TTL                                            |
|          | Arayüz EnDat                                          |
|          | •                                                     |
| kalın    | menüleri, göstergeleri ve butonları gösterir          |
|          | Örnek:                                                |
|          | Kapat öğesine dokunun                                 |
|          | <ul> <li>İşletim sistemi kapatılır</li> </ul>         |
|          | <ul> <li>Cihazı şebeke şalterinden kapatın</li> </ul> |

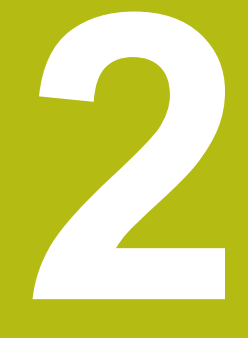

# Yazılım kurulumu

#### 2.1 Genel bakış

Bu bölümde ND 7000 Demo indirme ve kurallara uygun şekilde bir bilgisayara kurulumunu yapma ile ilgili gerekli tüm bilgiler bulunur.

#### 2.2 Kurulum dosyasını indirme

Deneme yazılımını bilgi bilgisayara kurabilmeniz için HEIDENHAIN portalından bir kurulum dosyası indirmeniz gerekir.

6

HEIDENHAIN portalından kurulum dosyasını indirmek için ilgili ürünün dizinindeki **Software** portal klasörüne erişim yetkinizin mevcut olması gerekir.

**Software** portal klasörüne erişim yetkisine sahip değilseniz HEIDENHAIN sorumlunuzdan erişim yetkisi talep edebilirsiniz.

- Güncel ND 7000 Demo sürümünü şuradan indirebilirsiniz: www.heidenhain.de
- Tarayıcınızın yükleme klasörüne geçin
- İndirilen .zip uzantılı dosyanın içeriğini geçici bir saklama klasörüne çıkartın
- > Aşağıdaki dosyalar geçici depolama dosyasında açılır:
  - .exe uzantılı kurulum dosyası
  - DemoBackup.mcc dosyası

#### 2.3 Sistem koşulları

Bir bilgisayaraND 7000 Demo kurulumu yapmak istiyorsanız bilgisayar sistemi aşağıdaki gereklilikleri yerine getirmelidir:

- Microsoft Windows 7 ve daha yüksek
- min. 1280 × 800 ekran çözünürlüğü önerilir

# 2.4 ND 7000 Demo yazılımının Microsoft Windows'a kurulması

- .zip uzantılı indirilen dosyayı çıkardığınız
   Diğer bilgiler: "Kurulum dosyasını indirme", Sayfa 12 geçici depolama dosyasına gidin
- .exe uzantılı kurulum dosyasının çalıştırılması
- > Kurulum asistanı açılır:

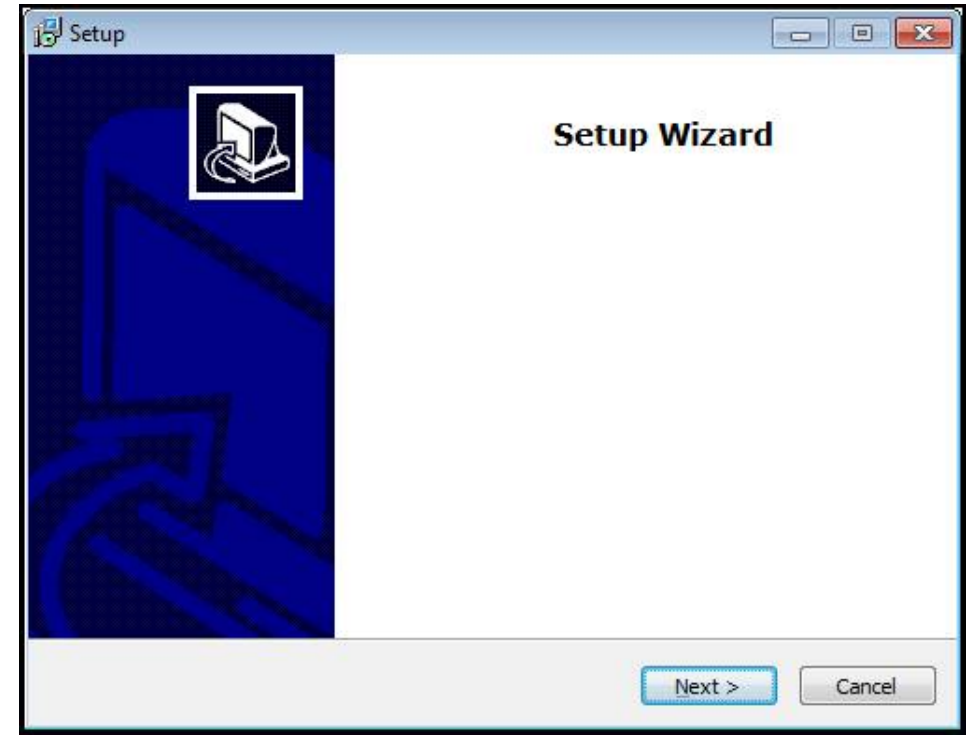

Şekil 1: Kurulum asistanı

- Next seçeneğine dokunun
- License Agreement kurulum adımında lisans şartlarını kabul edin
- Next seçeneğine dokunun

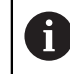

**Select Destination Location** kurulum adımında kurulum asistanı bir kayıt yeri önerir. Önerilen kayıt yerinin muhafaza edilmesi tavsiye edilir.

- Select Destination Location kurulum adımında ND 7000 Demo yazılımının kaydedilmesini istediğiniz kayıt yerini seçin
- Next seçeneğine dokunun

Select Components kurulum adımında standart olarak ScreenshotClient programının da kurulumu yapılır. ScreenshotClient ile cihazdaki aktif ekrana ait ekran kayıtlarını oluşturabilirsiniz.

ScreenshotClient kurulumu yapmak isterseniz

 Select Components kurulum adımında ön ayarlarda değişiklikler yapmayın

**Diğer bilgiler:** "ScreenshotClient", Sayfa 65

- Select Components kurulum adımında:
  - Bir kurulum türü seçin
  - Screenshot Utility seçeneğinin etkinleştirilmesi/devre dışı bırakılması

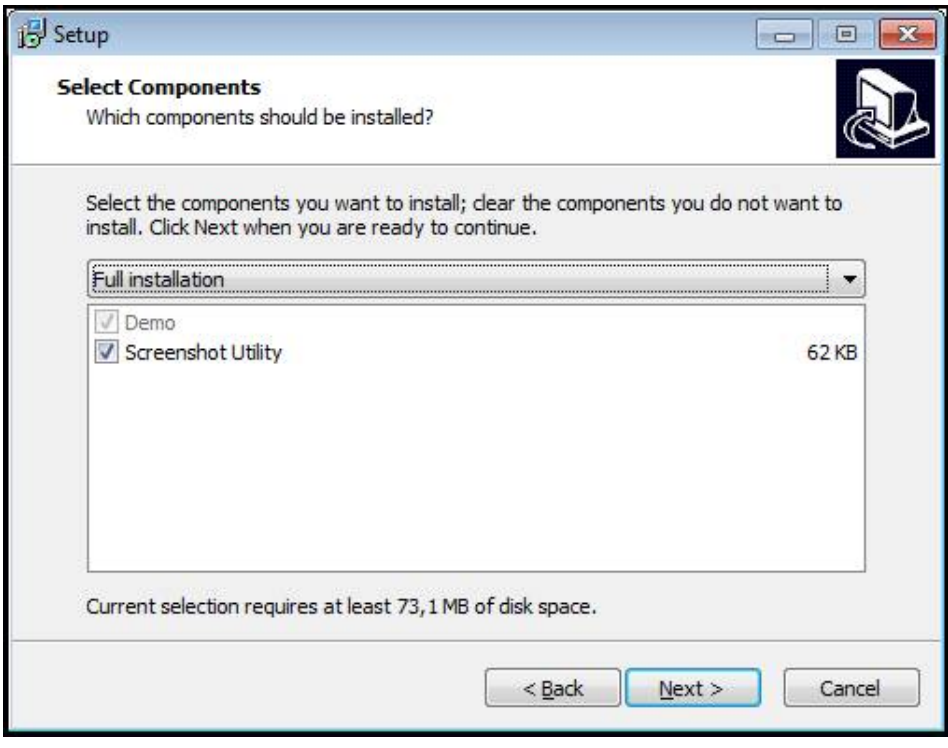

Şekil 2: Deneme Yazılımı ve Screenshot Utility seçeneklerinin etkin olduğu kurulum asistanı

- Next seçeneğine dokunun
- Select Start Menu Folder kurulum adımında, start menüsü dosyasının oluşturulması gereken kayıt yerini seçin
- Next seçeneğine dokunun
- Select Additional Tasks Kurulum adımında Desktop icon opsiyonunu seçin/ seçimi kaldırın
- **Next** seçeneğine dokunun
- Install seçeneğine dokunun
- > Kurulum başlatılır, ilerleme çubuğu kurulumun durumunu gösterir
- Başarılı kurulumdan sonra kurulum asistanını Finish ile kapatın
- > Programın kurulumunu bilgisayara başarılı şekilde gerçekleştirdiniz

#### 2.5 ND 7000 Demo kurulumu kaldırma

- Microsoft Windows ortamında art arda açın:
  - Başlat
  - Tüm programlar
  - HEIDENHAIN
  - ND 7000 Demo
- Uninstall seçeneğine dokunun
- > Kurulumu kaldırma asistanı açılır
- Kurulumu kaldırma işlemini onaylamak için Ja öğesine dokunun
- Kurulumu kaldırma işlemi başlatılır, ilerleme çubuğu kurulum kaldırma işleminin durumunu gösterir
- Kurulumun başarılı şekilde kaldırılmasından sonra kurulum kaldırma asistanını OK ile kapatın
- > Programı bilgisayardan başarılı şekilde kaldırdınız

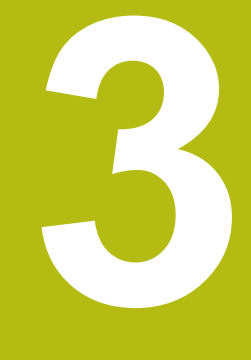

# Genel kullanım

#### 3.1 Genel bakış

Bu bölümde ND 7000 Demo kullanıcı arayüzü, kumanda elemanları ve temel fonksiyonları açıklanmaktadır.

#### 3.2 Giriş cihazları ve dokunmatik ekran ile kullanım

#### 3.2.1 Dokunmatik ekran ve giriş cihazları

ND 7000 Demo kullanıcı arayüzündeki kumanda elemanlarının kullanımı dokunmatik ekran üzerinden veya bağlı bir ile gerçekleştirilir. Veri girişi yapmak için dokunmatik ekranın ekran klavyesini veya bağlı bir klavyeyi kullanabilirsiniz.

#### 3.2.2 Hareketler ve maus aksiyonları

i

Kullanıcı arayüzünün kumanda elemanlarını etkinleştirmek, değiştirmek veya hareket ettirmek için ND 7000 Demo dokunmatik ekranını veya bir fare kullanabilirsiniz. Dokunmatik ekranın ve farenin kullanımı hareketler ile gerçekleştirilir.

> Dokunmatik ekran kullanımı ile ilgili hareketler, maus kullanımı ile ilgili hareketlerden farklı olabilir.

Dokunmatik ekran ve maus kullanımı ile ilgili hareketlerde farklılıklar ortaya çıkarsa bu kılavuz her iki kullanım seçeneğini alternatif işlem adımı olarak açıklamaktadır.

Dokunmatik ekran ve maus kullanımı ile ilgili alternatif işlem adımları aşağıdaki sembollerle gösterilmektedir:

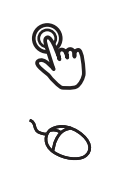

Dokunmatik ekran ile kullanım

Maus ile kullanım

Aşağıdaki genel bakış dokunmatik ekranın ve farenin kullanımı ile ilgili farklı hareketleri açıklamaktadır:

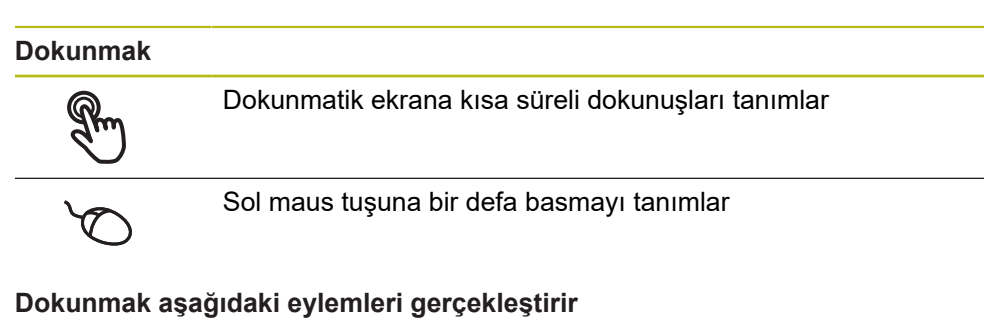

- Menülerin, elemanların ve parametrelerin seçilmesi
- İşaretlerin ekran klavyesiyle girilmesi
- Diyaloğun kapatılması

#### Tutmak

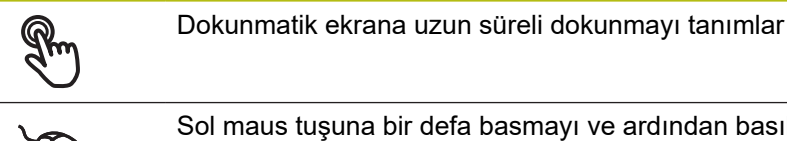

Sol maus tuşuna bir defa basmayı ve ardından basılı tutmayı tanımlar

#### Tutmak aşağıdaki eylemleri gerçekleştirir

 Giriş alanlarında artı ve eksi butonlu değerleri hızla değiştirme

#### Sürüklemek

R

Asgari olarak hareketin başlangıç noktasının açıkça tanımlanmış olması durumunda, bir parmağın dokunmatik ekran üzerindeki herhangi bir hareketini tanımlar

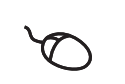

Aynı anda hareket ettirilerek sol maus tuşuna basılması ve basılı tutulmasını tanımlar; asgari olarak hareketin başlama noktası belirgin şekilde tanımlanmıştır

#### Sürüklemek aşağıdaki eylemleri gerçekleştirir

Listelerin ve metinlerin yukarı veya aşağı kaydırılması

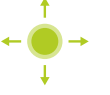

#### 3.3 Genel kumanda elemanları ve fonksiyonları

Aşağıdaki kumanda elemanları dokunmatik ekran veya giriş cihazları üzerinden kullanımı ve konfigürasyonu sağlar.

#### Ekran klavyesi

Metin, kullanıcı arayüzünün giriş alanına ekran klavyesiyle girilebilir. Giriş alanına göre sayısal veya alfasayısal ekran klavyesi gösterilir.

- Değerleri girmek için bir giriş alanına dokunun
- > Giriş alanı vurgulanır
- > Ekran klavyesi gösterilir
- Metin veya sayıları girin
- Girişlerin doğruluğu, giriş alanında gerekirse yeşil bir onay işaretiyle görüntülenir
- Eksik giriş yapılması veya hatalı değer girilmesi durumunda gerekirse kırmızı bir ünlem işareti görüntülenir. Giriş bu durumda tamamlanamaz
- Değerleri kabul etmek için girişi RET ile onaylayın
- > Değerler görüntülenir
- > Ekran klavyesi gizlenir

#### Artı ve eksi butonlu giriş alanları

Sayı değerinin her iki tarafında bulunan artı + ve eksi - butonlarıyla sayı değerleri uyarlanabilir.

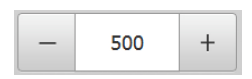

- İstenen değer görüntülenene kadar + veya butonuna dokunun
- Değeri hızlıca değiştirmek için + veya butonlarını basılı tutun
- > Seçilen değer görüntülenir

#### Değiştirici

Değiştirici ile fonksiyonlar arasında geçiş yapabilirsiniz.

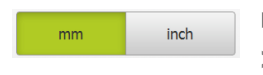

- İstediğiniz fonksiyona dokunun
- > Etkinleştirilen fonksiyon yeşil olarak görüntülenir
- > Devre dışı bırakılan fonksiyon açık gri olarak görüntülenir

#### Kaydırma tuşu

Kaydırma tuşuyla bir fonksiyonu etkinleştirir veya devre dışı bırakırsınız.

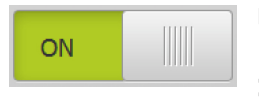

- Kaydırma tuşunu istenen pozisyona kaydırın veya tuşa dokunun
- > Fonksiyon etkinleştirilir veya devre dışı bırakılır

#### Açılır liste

Açılır listenin butonları aşağıyı gösteren bir üçgen ile işaretlenmiştir.

| 1 Vpp 🔻 |  |
|---------|--|
| 1 Vpp   |  |
| 11 µАрр |  |

- Butona dokunun
- Açılır liste açılır
- > Etkin olan giriş yeşil olarak işaretlenir
- İstediğiniz girişe dokunun
- > İstenilen giriş kabul edilir

3

#### Geri alma

Buton son adımı geri alır. Önceden tamamlanmış işlemler geri alınamaz.

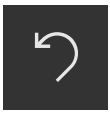

- Geri al seçeneğine dokunun
- > Son adım geri alınır

#### Ekleme

| Γ |   |       |   |  |
|---|---|-------|---|--|
|   | • | <br>┝ | - |  |
|   |   | I     |   |  |

- Başka bir eleman eklemek için Ekle seçeneğine dokunun
- > Yeni eleman eklenir

Kapat

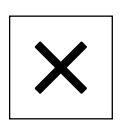

Bir diyaloğu kapatmak için Kapat seçeneğine dokunun

#### Onaylama

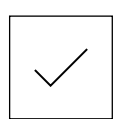

- Bir eylemi tamamlamak için Onayla seçeneğine dokunun
- Geri

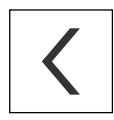

Menü yapısında bir üst düzeye geri dönmek için Geri üzerine dokunun

#### 3.4 ND 7000 Demo başlatma ve sonlandırma

#### 3.4.1 ND 7000 Demo başlatma

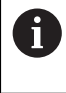

ND 7000 Demo kullanılmadan önce yazılım konfigürasyonu ile ilgili adımları uygulamalısınız.

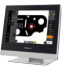

Microsoft Windows masaüstünde ND 7000 Demo üzerine dokunun

#### veya

- Microsoft Windows ortamında art arda açın:
  - Başlat

i

- Tüm programlar
- HEIDENHAIN
- ND 7000 Demo

Farklı görüntü modlu uygulanabilir iki dosya kullanıma sunulur:

- ND 7000 Demo: bir Microsoft Windows penceresi içerisinde başlar
- ND 7000 Demo (Fullscreen): Tam ekran modunda başlar

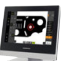

- ND 7000 Demo veya ND 7000 Demo (Tam ekran) üzerine dokunun
- ND 7000 Demo Arka planda bir çıkış penceresini başlatır. Çıkış penceresi kullanım ile ilgili değildir ve ND 7000 Demo sonlandırıldığında tekrar kapanır
- ND 7000 DemoKullanıcı girişi menüsü ile kullanıcı arayüzünü başlatır

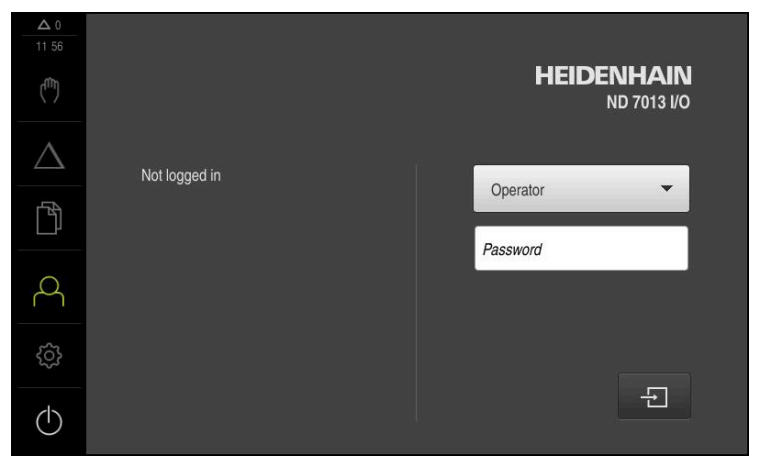

Şekil 3: Kullanıcı girişi menüsü

#### 3.4.2 ND 7000 Demo sonlandırma

- $\square$
- Ana menüde Kapat öğesine dokunun

i

- Kapat öğesine dokunun
- > ND 7000 Demo sonlandırılır

ND 7000 Demo, ayrıca Microsoft Windows penceresindeki **Kapat** menüsü üzerinden de sonlandırılmalıdır. Microsoft Windows penceresini **Kapat** ile kapatırsanız tüm ayarlar kaybolur.

#### 3.5 Kullanıcı girişi ve çıkışı

**Kullanıcı girişi** menüsünde, cihaz üzerinde kullanıcı olarak oturum açıp kapatabilirsiniz.

Cihaz üzerinde yalnızca tek kullanıcı oturum açabilir. Giriş yapan kullanıcı görüntüleniyor. Yeni bir kullanıcının oturum açabilmesi için önceden oturum açmış olan kullanıcının oturumu kapatması gerekir.

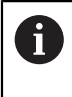

Cihaz, kullanıcı tarafından kapsamlı veya sınırlı bir şekilde yönetilmeyi veya kumanda edilmeyi belirleyen erişim seviyeleri üzerinden kullanıma sunulmaktadır.

#### 3.5.1 Kullanıcı girişi

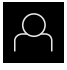

- Ana menüde Kullanıcı girişi seçeneğine dokunun
- Açılır listeden OEM kullanıcısını seçin
- Şifre giriş alanına dokunun
- ► Kullanıcının OEM şifresini "oem" girin

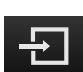

- Girişi RET ile onaylayın
- Oturum Aç seçeneğine dokunun
- Kullanıcı oturumu açılır ve menüsüElle işletim menüsü gösterilir

#### 3.5.2 Kullanıcı oturumu kapatma

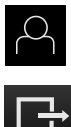

Ana menüde Kullanıcı girişi seçeneğine dokunun

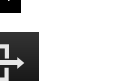

- Oturumu Kapat öğesine dokunun
- > Kullanıcının oturumu kapatılır
- Ana menünün tüm fonksiyonları Kapama seçeneği haricinde devre dışı olur
- Cihaz ancak bir kullanıcı giriş yaptıktan sonra tekrar kullanılabilir

#### 3.6 Dil ayarlama

Teslimat durumundayken kullanıcı arayüzünün dili İngilizce'dir. Kullanıcı arayüzünü istediğiniz dile çevirebilirsiniz

- Ana menüde Ayarlar öğesine dokunun
- $\bigcirc$
- Kullanıcı öğesine dokunun
- > Oturum açan kullanıcı bir onay imiyle işaretlenmiştir
- Oturum açan kullanıcıyı seçin
- Kullanıcı için seçilen dil, Dil açılır listesinde ilgili bayrakla gösterilir
- > Dil açılır listesinde istediğiniz dilin bayrağını seçin
- > Kullanıcı arayüzü seçilen dilde görüntülenir

#### 3.7 Kullanıcı arayüzü

î

Cihazın farklı modelleri mevcuttur ve değişik donanımlar ile birlikte temin edilmesi mümkündür. Kullanıcı arayüzü ve fonksiyon kapsamı modele ve donanıma göre değişiklik gösterebilir.

#### 3.7.1 Başlatma sonrasında kullanıcı arayüzü

#### Başlatma sonrasında kullanıcı arayüzü

En son **Operator** tipi bir kullanıcı, aktifleştirilmiş otomatik kullanıcı oturum açma ile oturum açmışsa cihaz, başlatma sonrasında **Elle işletim** menüsünü gösterir.

Otomatik kullanıcı girişi etkinleştirilmemişse cihaz, **Kullanıcı girişi** menüsünü açar. **Diğer bilgiler:** "Kullanıcı girişi menüsü", Sayfa 34

#### 3.7.2 Kullanıcı arayüzünün ana menüsü

Kullanıcı arayüzü (elle işletimde)

| 1             |              |   |   |     |         |     |    |         |
|---------------|--------------|---|---|-----|---------|-----|----|---------|
| $\overline{}$ | ▲ 1<br>13 08 |   |   |     |         |     | mm | DMS     |
|               | ŝ            | X | R |     | 40      | 700 | ≁  | 0       |
|               | $\Delta$     | X | • |     | 13.     | /62 |    | -       |
|               | ۲Å           | v | ₽ |     | 10      | ഹറ  | Ø  | 0:00:00 |
|               |              | Y |   |     | 12.     | 092 |    |         |
| 2             | 0            | 7 | ₽ |     | 5       | 222 | F  | mm/min  |
| $\overline{}$ | ŝ            | 2 |   |     | 5.      | 000 |    | 0       |
|               |              | S |   | 150 | 1/min 🕂 |     |    |         |
|               | (            | 0 |   | 100 |         |     |    |         |

Şekil 4: Kullanıcı arayüzü (elle işletimde)

- 1 Mesaj gösterge alanı, saati ve kapatılmamış olan mesajları gösterir
- 2 Kumanda elemanları ile ana menü

#### Ana menü kumanda elemanları

Ana menü, etkinleştirilmiş yazılım seçeneklerinden bağımsız olarak gösterilir.

| Kumanda<br>elemanı | Fonksiyon                                                                                                    |
|--------------------|----------------------------------------------------------------------------------------------------|
| Δ3                 | Mesaj                                                                                                    |
|                    | Tüm mesajlara ve kapalı olmayan mesajların adedine ilişkin<br>genel bakış                                        |
| (f)                | Elle işletim                                                                                                    |
| ( <sup>mn</sup> )  | Makine eksenlerinin manuel konumlandırılması                                                                     |
|                    | Diğer bilgiler: "Elle işletim menüsü", Sayfa 28                                                                  |
|                    | MDI işletimi                                                                                                    |
| $\bigtriangleup$   | İstenen eksen hareketlerinin doğrudan girilmesi (Manual<br>Data Input); kalan artık yol hesaplanır ve gösterilir |
|                    | Diğer bilgiler: "MDI işletimi menüsü", Sayfa 30                                                                  |
|                    | Dosya yönetimi                                                                                                   |
|                    | Cihaz üzerinde mevcut olan dosyaların yönetilmesi                                                                |
|                    | Diğer bilgiler: "Dosya yönetimi menüsü", Sayfa 32                                                                |

| Kumanda<br>elemanı | Fonksiyon                                                                                                    |
|--------------------|----------------------------------------------------------------------------------------------------|
| Ω                  | Kullanıcı girişi                                                                                                    |
| $\widehat{}$       | Diğer bilgiler: "Kullanıcı girişi menüsü", Sayfa 34                                                                                                    |
| Ś                  | <b>Ayarlar</b><br>Örneğin kullanıcıların oluşturulması, sensörlerin konfigü-<br>rasyonu veya aygıt yazılımının güncellenmesi gibi cihaz<br>ayarları<br><b>Diğer bilgiler:</b> "Ayarlar menüsü", Sayfa 35 |
| (                  | Kapatma<br>İşletim sisteminin kapatılması veya enerji tasarruf modunun<br>aktifleştirilmesi<br>Diğer bilgiler: "Kapama menüsü", Sayfa 36                                                                 |

#### 3.7.3 Elle işletim menüsü

#### Çağrı

- (<sup>m</sup>)
- Ana menüde Elle işletim üzerine dokunun
- > Elle işletimle ilgili kullanıcı arayüzü gösterilir

#### Elle işletim menüsü (Frezeleme uygulaması)

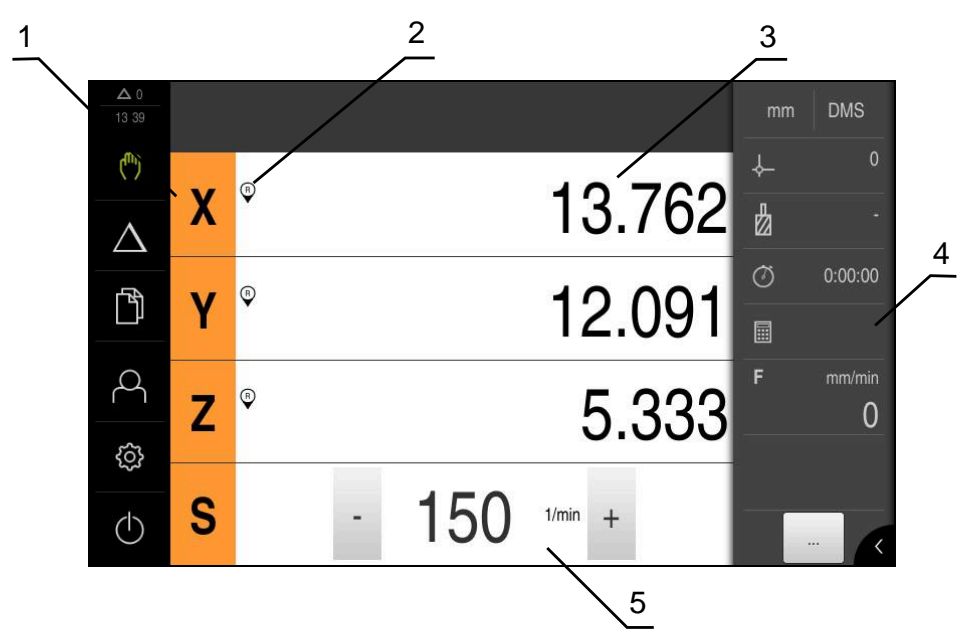

Şekil 5: Frezeleme uygulamasındaki Elle işletim menüsü

- 1 Eksen tuşu
- 2 Referans
- 3 Pozisyon göstergesi
- 4 Durum çubuğu
- 5 Mil devir sayısı (takım tezgahı)

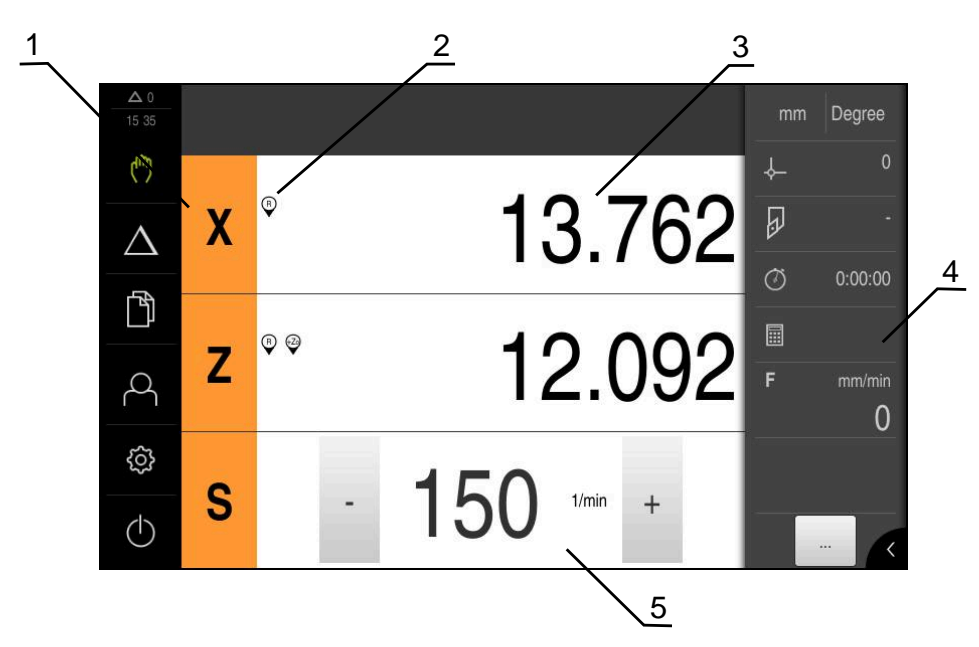

Elle işletim menüsü (Döndürme uygulaması)

Şekil 6: Tornalama uygulamasındaki Elle işletim menüsü

- 1 Eksen tuşu
- 2 Referans
- 3 Pozisyon göstergesi
- 4 Durum çubuğu
- 5 Mil devir sayısı (takım tezgahı)

**Elle işletim** menüsü çalışma alanında makine eksenlerinde ölçülen konum değerlerini gösterir.

Durum çubuğunda ilave fonksiyonlar bulunur.

#### 3.7.4 MDI işletimi menüsü

#### Çağrı

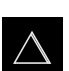

Ana menüde MDI işletimi seçeneğine dokunun

#### MDI işletimi menüsü (Frezeleme uygulaması)

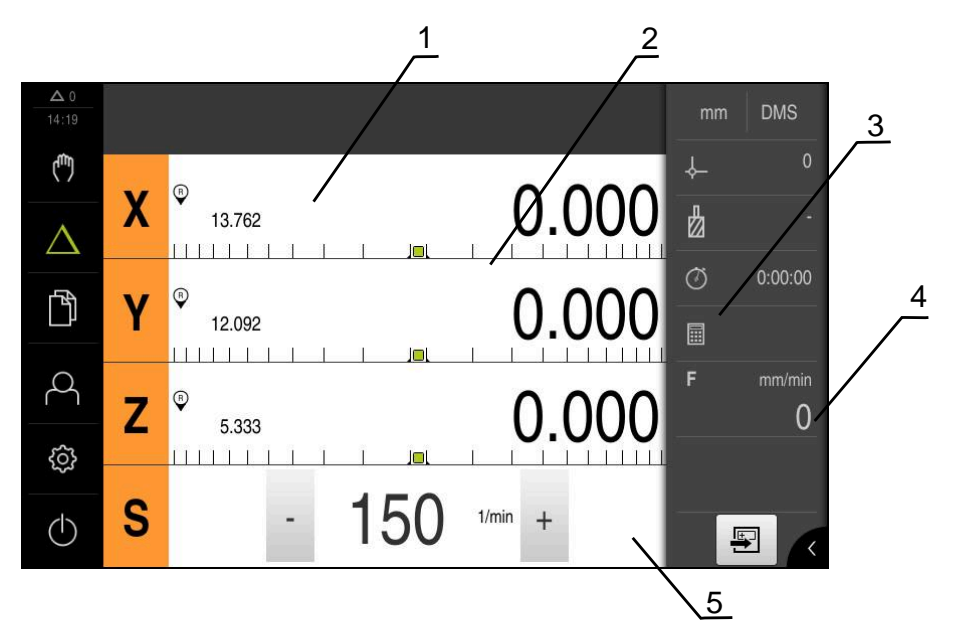

Şekil 7: Frezeleme uygulamasındaki MDI işletimi menüsü

- 1 Eksen tuşu
- 2 Gerçek pozisyon
- 3 Kalan yol
- 4 Durum çubuğu
- 5 Mil devir sayısı (takım tezgahı)

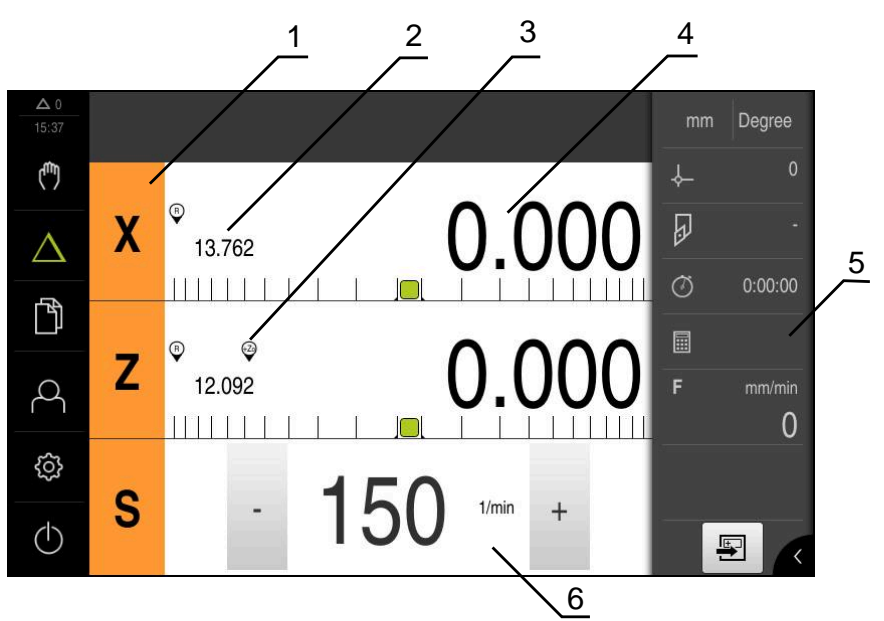

MDI işletimi menüsü (Döndürme uygulaması)

Şekil 8: Tornalama uygulamasındaki MDI işletimi menüsü

- 1 Eksen tuşu
- 2 Gerçek pozisyon
- 3 Bağlı eksenler
- 4 Kalan yol
- 5 Durum çubuğu
- 6 Mil devir sayısı (takım tezgahı)

#### MDI tümcesi diyaloğu

- $\triangle$
- Ana menüde MDI işletimi öğesine dokunun
- Durum çubuğunda Oluştur öğesine dokunun
- > MDI işletiminin kullanıcı arayüzü görüntülenir

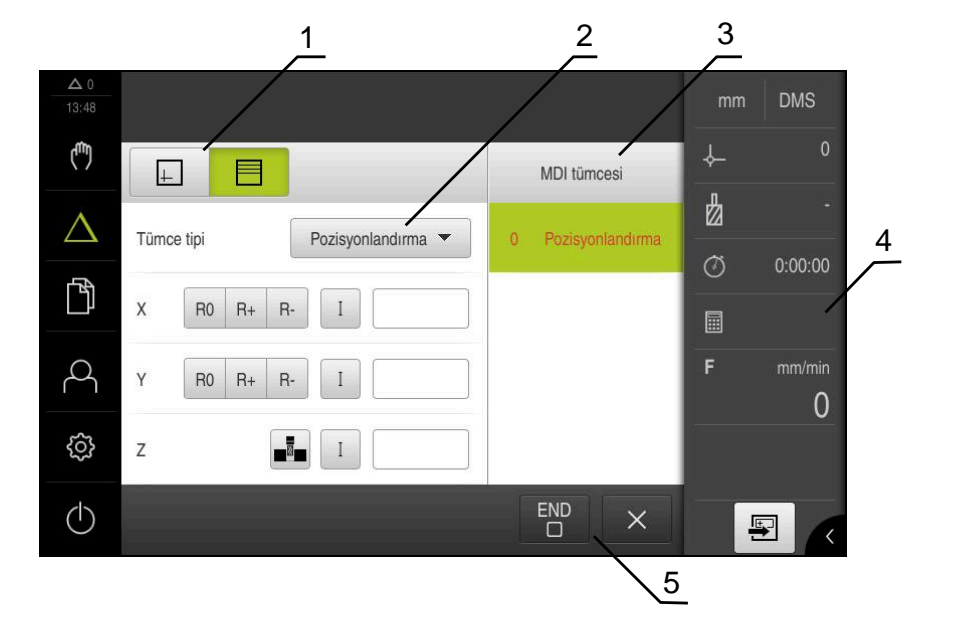

Şekil 9: MDI tümcesi diyaloğu

- 1 Görünüm çubuğu
- 2 Takım parametresi
- 3 MDI tümcesi
- 4 Durum çubuğu
- 5 Tümce aleti

**MDI işletimi** menüsü, istenilen eksen hareketlerinin doğrudan bildirilmesini sağlar (Manuel Veri Girişi). Burada hedef noktasına olan mesafe belirtilir, kalan artık yol hesaplanır ve görüntülenir.

Durum çubuğunda ilave ölçüm değerleri ve fonksiyonlar bulunur.

#### 3.7.5 Dosya yönetimi menüsü

#### Çağrı

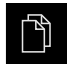

- Ana menüde Dosya yönetimi öğesine dokunun
- > Dosya yönetimi için kullanıcı arayüzü görüntülenir

#### Kısa tanımlama

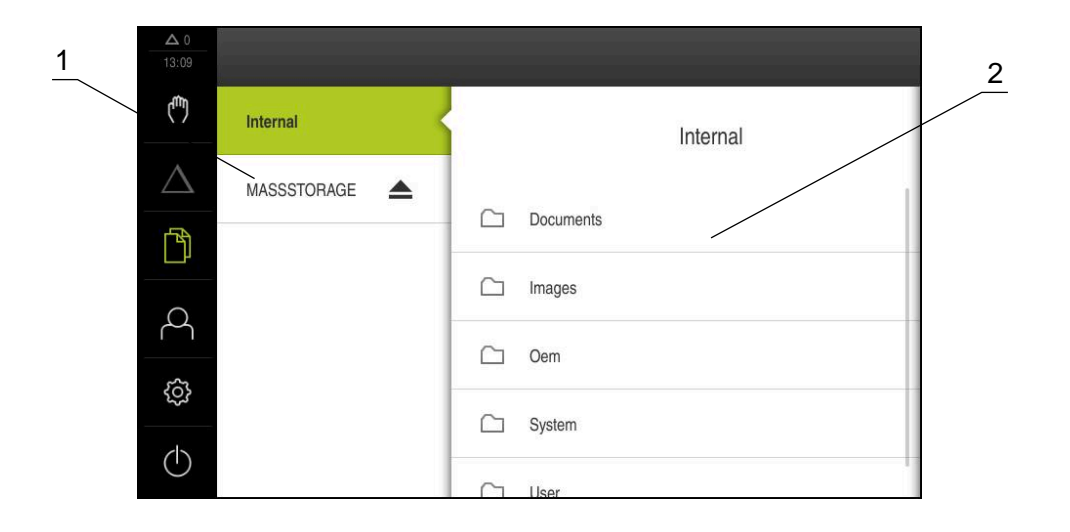

Şekil 10: Dosya yönetimi menüsü

- 1 Mevcut kayıt yerlerinin listesi
- 2 Seçilen kayıt yerindeki klasörlerin listesi

**Dosya yönetimi** menüsü, cihazın hafızasında saklanan dosyalara genel bakışı görüntüler.

#### 3.7.6 Kullanıcı girişi menüsü

#### Çağrı

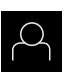

- Ana menüde Kullanıcı girişi seçeneğine dokunun
- Kullanıcı arayüzü, kullanıcının oturum açması ve oturumu kapatması için görüntülenir

#### Kısa tanımlama

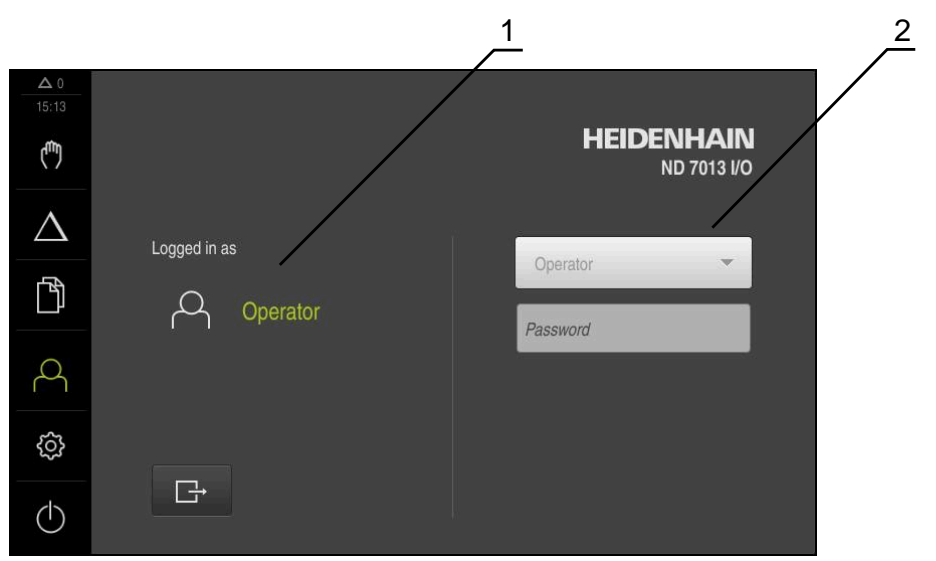

Şekil 11: Kullanıcı girişi menüsü

- 1 Oturum açan kullanıcı göstergesi
- 2 Kullanıcı girişi

**Kullanıcı girişi** menüsü, oturum açan kullanıcıyı soldaki sütunda gösterir. Yeni bir kullanıcının oturum açması, sağdaki sütunda görüntülenir.

Başka bir kullanıcının oturum açabilmesi için önceden oturum açmış olan kullanıcının oturumu kapatması gerekir.

Diğer bilgiler: "Kullanıcı girişi ve çıkışı", Sayfa 24

#### 3.7.7 Ayarlar menüsü

#### Çağrı

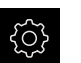

- Ana menüde Ayarlar seçeneğine dokunun
- > Cihaz ayarları ile ilgili kullanıcı arayüzü gösterilir

#### Kısa tanımlama

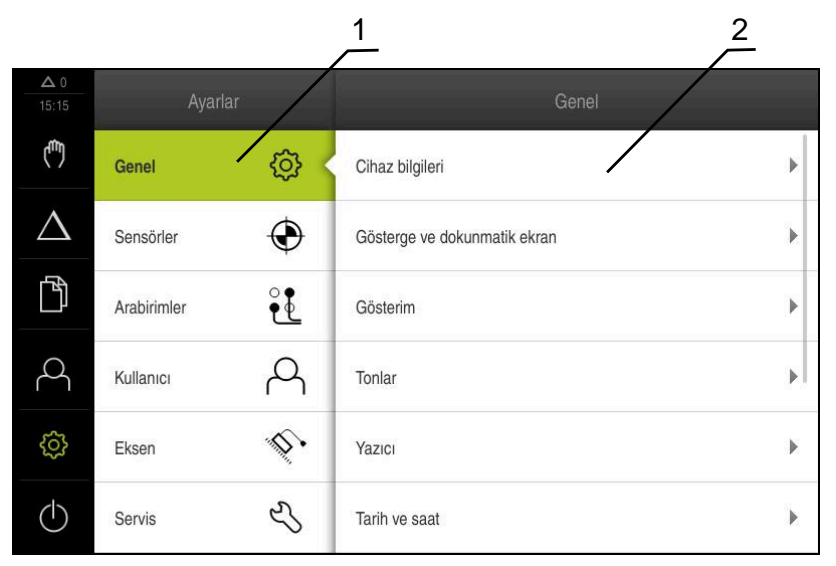

Şekil 12: Ayarlar menüsü

- 1 Ayar seçenekleri listesi
- 2 Ayar parametreleri listesi

Ayarlar menüsü, cihazın yapılandırmasıyla ilgili tüm seçenekleri görüntüler. Ayar parametreleriyle cihazınızı kullanım yerinin gerekliliklerine göre uyarlayabilirsiniz.

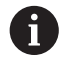

Cihaz, kullanıcı tarafından kapsamlı veya sınırlı bir şekilde yönetilmeyi veya kumanda edilmeyi belirleyen erişim seviyeleri üzerinden kullanıma sunulmaktadır.

#### 3.7.8 Kapama menüsü

Çağrı

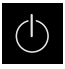

- Ana menüde Kapama seçeneğine dokunun
- İşletim sisteminin kapatılmasını, enerji tasarruf modunun etkinleştirilmesini ve temizlik modunun etkinleştirilmesini sağlayan kumanda elemanları görüntülenir

#### Kısa tanımlama

Kapama menüsü aşağıdaki seçenekleri gösterir:

| Kumanda elemanı | Fonksiyon                                                            |
|-----------------|----------------------------------------------------------------------|
| $\frown$        | Aşağıya hareket ettirin                                              |
|                 | Sonlandırıldı ND 7000 Demo                                           |
| C.              | Enerji tasarruf modu                                                 |
|                 | Ekranı kapatır, işletim sistemini enerji tasarrufu moduna<br>geçirir |
|                 | Temizlik modu                                                        |
|                 | Ekranı kapatır, işletim sistemi olduğu gibi çalışmaya<br>devam eder  |

Diğer bilgiler: "ND 7000 Demo başlatma ve sonlandırma", Sayfa 23

#### 3.8 Pozisyon göstergesi

Pozisyon göstergesinde cihaz tarafından eksen pozisyonları ve varsa yapılandırılan eksenlere yönelik ilave bilgiler gösterilir. Ayrıca eksenlerin gösterimini birleştirebilir ve mil fonksiyonlarına erişim sağlayabilirsiniz.

#### 3.8.1 Pozisyon göstergesi kumanda elemanları

| Sembol | Anlamı                                                                                                    |
|--------|----------------------------------------------------------------------------------------------------|
| V      | Eksen tuşu                                                                                                    |
|        | Eksen tuşu fonksiyonları:                                                                                                    |
|        | <ul> <li>Eksen tuşuna dokunma: Pozisyon değeri için giriş alanını<br/>(elle işletim) veya MDI tümcesi diyaloğunu (MDI işletimi)<br/>açar</li> </ul> |
|        | <ul> <li>Eksen tuşunu basılı tutma: Güncel konum sıfır noktası<br/>olarak belirlenir</li> </ul>                                                     |
|        | <ul> <li>Eksen tuşunu sağa doğru çekme: Eksen için kullanılabilecek<br/>fonksiyonların mevcut olması halinde ilgili menüyü açar</li> </ul>          |
| Xø     | Tornalama uygulaması: Pozisyon göstergesi, radyal X işleme<br>ekseninin çapını gösterir                                                             |
| R      | Referans işareti araması başarıyla gerçekleştirildi                                                                                                 |
| Sembol                | Anlamı                                                                                                    |
|-----------------------|----------------------------------------------------------------------------------------------------|
| Ø                     | Referans işareti araması gerçekleştirilemedi veya referans işaretleri tespit edilemedi                                                                                                    |
| +Za                   | Zo ekseni ile Z ekseniyle birleştirildi. Pozisyon göstergesi her iki pozisyon değerinin toplamını verir                                                                                                    |
|                       | <b>Diğer bilgiler:</b> "Eksenleri birleştirme (Döndürme uygulaması)",<br>Sayfa 37                                                                                                    |
| +Z                    | Z ekseni ile Zo ekseni birleştirildi. Pozisyon göstergesi her iki<br>pozisyon değerinin toplamını verir                                                                                                    |
| ራፕ                    | Seçilen dişli mili dişli kademesi                                                                                                    |
| ,<br>,<br>,<br>,<br>, | <b>Diğer bilgiler:</b> "Dişli mili için dişli kademesinin ayarlanması",<br>Sayfa 38                                                                                                    |
| ረ <del>ጉ</del> ን      | Seçilen dişli kademesiyle mil devir sayısına ulaşılamıyor                                                                                                    |
| $\mathbf{v}$          | <ul> <li>Daha yüksek bir dişli kademesi seçin</li> </ul>                                                                                                    |
| τ <sup>Ω</sup>        | Seçilen dişli kademesiyle mil devir sayısına ulaşılamıyor                                                                                                    |
| $\mathbf{\bar{v}}$    | <ul> <li>Daha düşük bir dişli kademesi seçin</li> </ul>                                                                                                    |
| CSS                   | Mil modu CSS (sabit kesim hızı) etkinleştirildi                                                                                                    |
| Ÿ                     | <b>Diğer bilgiler:</b> "Mil modunun ayarlanması (Döndürme uygula-<br>ması)", Sayfa 39                                                                                                    |
|                       | Sembol yanıp sönüyorsa hesaplanan mil devir sayısı tanım-<br>lanan devir sayısı alanının dışındadır. İstenilen kesim hızına<br>ulaşılamaz. Mil maksimum veya minimum mil devir sayısıyla<br>dönmeye devam eder |
| $\bigtriangledown$    | MDI işletiminde eksen üzerine bir ölçü faktörü uygulanır                                                                                                    |

### 3.8.2 Pozisyon göstergesi fonksiyonları

#### Eksenleri birleştirme (Döndürme uygulaması)

**Döndürme** uygulamasında **Z** ve **Zo** eksenlerinin gösterimini değişmeli olarak birleştirebilirsiniz. Eksenler birleştirildiğinde, pozisyon göstergesi tarafından her iki eksene ait pozisyon değeri toplanarak gösterilir.

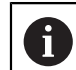

Birleştirme işlemi Z ve Zo ekseni için aynıdır. Aşağıda yalnızca Z ekseninin birleştirilmesi açıklanmıştır.

#### Eksenlerin birleştirilmesi

| Ζ |
|---|
|   |

Çalışma alanında Z Z sağa doğru çekin

| Zo |  |
|----|--|

- Birleştir öğesine dokunun
- > Zo ekseni ile Z ekseni birleştirilir
- Birleştirilen eksenlere ilişkin sembolZ eksen tuşunun yanında gösterilir
- > Birleştirilen eksenlere ait pozisyon değeri toplanarak gösterilir

#### Eksenlerin ayrılması

Çalışma alanında Z Z sağa doğru çekin

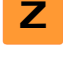

- Ayır öğesine dokunun
- İki eksene ait pozisyon değerleri birbirinden bağımsız olarak gösterilir

#### Mil devir sayısının ayarlanması

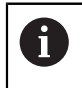

Aşağıdaki bilgiler sadece tanım numarası 1089179-xx olan cihazlar için geçerlidir.

Bağlı takım tezgahı yapılandırmasına bağlı olarak mil devir sayısını kumanda edebilirsiniz.

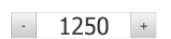

 + veya - seçeneklerine dokunarak veya bunları basılı tutarak mili istenen devir sayısına ayarlayın

veya

- Mil devir sayısı giriş alanına dokunun, değeri girin ve RET ile onaylayın
- Girilen mil devir sayısı cihaz tarafından nominal değer olarak alınır ve kumanda edilir

#### Dişli mili için dişli kademesinin ayarlanması

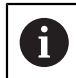

Aşağıdaki bilgiler sadece tanım numarası 1089179-xx olan cihazlar için geçerlidir.

Takım tezgahınızda bir dişli mili kullanılıyorsa kullanılan dişli kademesini seçebilirsiniz.

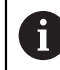

Dişli kademelerinin seçimi harici bir sinyal üzerinden de kumanda edilebilir.

Çalışma alanında S eksen tuşunu sağa doğru çekin

| _ |    |
|---|----|
|   | ίĉ |

S

- Dişli kademesi öğesine dokunun
- > Dişli kademesini ayarla diyaloğu görüntülenir

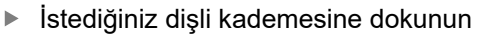

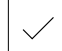

F)

- Onayla öğesine dokunun
- > Seçilen dişli kademesi yeni değer olarak devralınır
- S eksen tuşunu sola doğru çekin
- > Seçilen dişli kademesine ilişkin sembol S eksen tuşunun yanında gösterilir

Seçilen dişli kademesi ile istediğiniz mil devir sayısına ulaşılamıyorsa dişli kademesi için yukarı ok sembolü (daha yüksek dişli kademesi) veya aşağı ok sembolü (daha düşük dişli kademesi) görüntülenir.

### Mil modunun ayarlanması (Döndürme uygulaması)

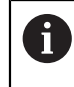

Aşağıdaki bilgiler sadece tanım numarası 1089179-xx olan cihazlar için geçerlidir.

**Döndürme** uygulamasında cihaz tarafından mil modu için standart devir sayısı modunun veya **CSS** (sabit kesim hızı) modunun kullanılmasını tercih edebilirsiniz.

Cihaz tarafından **CSS** mil modundayken mil devir sayısı, döner alet kesim hızının malzeme geometrisinden bağımsız olarak sabit kalacağı şekilde belirlenir.

#### CSS mil modunun etkinleştirilmesi

- S
- Çalışma alanında S eksen tuşunu sağa doğru çekin

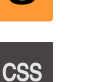

- CSS modu öğesine dokunun
- > CSS'yi etkinleştir diyaloğu görüntülenir
- Maksimum mil dev. say. değerini girin

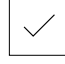

- Onayla öğesine dokunun
- > CSS mil modu etkinleştirilir
- Mil hızı m/dk birimiyle gösterilir
- S eksen tuşunu sola doğru çekin
- > CSS mil moduna ilişkin sembol S eksen tuşunun yanında gösterilir

Devir sayısı modunun etkinleştirilmesi

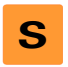

Çalışma alanında S eksen tuşunu sağa doğru çekin

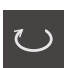

- Devir sayısı modu öğesine dokunun
- > Devir sayısı mod. etkinleştir diyaloğu görüntülenir
- Maksimum mil dev. say. değerini girin

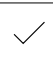

- Onayla öğesine dokunun
- > Devir sayısı modu etkinleştirilir
- > Mil hızı 1/dk birimiyle gösterilir
- S eksen tuşunu sola doğru çekin

### 3.9 Durum çubuğu

Durum çubuğunda cihaz, besleme ve işlem hızını gösterir. Ayrıca durum çubuğunun kumanda elemanlarıyla referans noktası ve alet tablosuna ve aynı şekilde kronometre ve hesap makinesi yardımcı programlarına doğrudan erişiminiz olur.

### 3.9.1 Durum çubuğunun kumanda elemanları

Durum çubuğunda aşağıdaki kumanda elemanları kullanıma sunulur:

| Kumanda<br>elemanı | Fonksiyon                                                                                                    |
|--------------------|----------------------------------------------------------------------------------------------------|
| *                  | Hızlı erişim menüsü                                                                                                    |
| mm Degree          | Doğrusal değerler ve açı değerleri için birim ayarı,<br>ölçü faktörü konfigürasyonu, radyal işleme eksenleri<br>için pozisyon göstergesi konfigürasyonu ( <b>Döndürme</b><br>uygulaması); Dokunulduğunda hızlı erişim menüsü açılır |
| 1                  | Referans noktası tablosu                                                                                                    |
| - <b>수</b>         | Güncel referans noktasının göstergesi; dokunmak, referans noktası tablosunu açar                                                                                                    |
| п                  | Alet tablosu                                                                                                    |
| ₩<br>2             | Güncel aletin göstergesi; dokunmak, alet tablosunu açar                                                                                                    |
| $\sim$             | Kronometre                                                                                                    |
|                    | Start/stop fonksiyonlu s:dd:ss formatında zaman göstergesi                                                                                                    |
|                    | Hesaplayıcı                                                                                                    |
|                    | En önemli matematiksel formüllerin yer aldığı hesaplayıcı,<br>devir sayısı hesaplayıcı ve konik hesaplayıcı                                                                                                    |
| -                  | Besleme hızı                                                                                                    |
| F mm/min           | O andaki en hızlı eksenin güncel besleme hızı göstergesi                                                                                                    |
| 0                  |                                                                                                    |
|                    | Ek fonksiyonlar                                                                                                    |
|                    | Yapılandırılan uygulamaya bağlı olarak elle işletimdeki ek<br>fonksiyonlar                                                                                                    |
|                    | MDI tümcesi                                                                                                    |
|                    | MDI işletiminde işleme tümcelerinin oluşturulması                                                                                                    |

### 3.9.2 Elle işletimdeki ek fonksiyonlar

Yapılandırılan uygulamaya bağlı olarak aşağıdaki kumanda elemanları mevcuttur:

| Kumanda<br>elemanı | Fonksiyon                                                                |
|--------------------|--------------------------------------------------------------------------|
|                    | Referans işaretleri                                                      |
|                    | Referans işareti arama işleminin başlatılması                            |
|                    | Tarama                                                                   |
|                    | Malzeme kenarının taranması                                              |
|                    | Tarama                                                                   |
|                    | Malzeme orta çizgisinin belirlenmesi                                     |
|                    | Tarama                                                                   |
| $\bigcirc$         | Bir daire formunun (delik veya silindir) orta noktasının<br>belirlenmesi |
|                    | Referans noktaları                                                       |
| -\$                | Referans noktalarının belirlenmesi                                       |
|                    | Takım verileri                                                           |
|                    | Aletlerin ölçülmesi (kazıma)                                             |

### 3.10 OEM çubuğu

İsteğe bağlı OEM çubuğuyla yapılandırmaya bağlı olarak bağlı durumdaki takım tezgahının fonksiyonlarını kumanda edebilir.

### 3.10.1 OEM menüsü kumanda elemanları

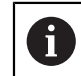

OEM çubuğundaki mevcut kumanda elemanları cihaz konfigürasyonuna ve bağlı durumdaki takım tezgahına bağlıdır.

**OEM menüsü** içerisinde tipik olarak aşağıdaki kumanda elemanları kullanıma sunulur:

| Kumanda<br>elemanı | Fonksiyon                                                    |
|--------------------|--------------------------------------------------------------|
|                    | Sekmeye dokunulduğunda OEM çubuğu açılır veya kapatı-<br>lır |
|                    |                                                              |

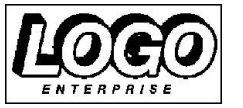

#### Logo

Konfigüre edilmiş OEM logosunu gösterir

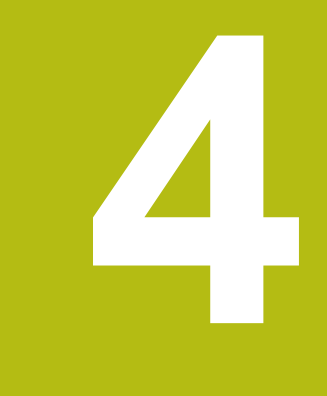

# Yazılım konfigürasyonu

### 4.1 Genel bakış

A

Aşağıda açıklanan işlemleri uygulayabilmeniz için öncelikle "Genel kullanım" bölümünü okumuş ve anlamış olmanız gerekir. **Diğer bilgiler:** "Genel kullanım", Sayfa 17

Başarılı kurulumdan sonra hatasız ND 7000 Demo kullanımı için ND 7000 Demo konfigüre edilmelidir. Bu bölümde aşağıdaki ayarları ne şekilde yapabileceğimiz açıklanmaktadır:

- Konfigürasyon dosyasını kopyalama
- Konfigürasyon verilerini yükleme
- Dil ayarlama
- Ürün tasarımı seçimi (opsiyonel)

### 4.2 Konfigürasyon dosyasını kopyalama

Yapılandırma dosyalarını ND 7000 Demo içine aktarabilmeniz için indirilen **DemoBackup.mcc** yapılandırma dosyasını ND 7000 Demo için erişilebilir bir alana kopyalamanız gerekir.

- Geçici depolama dosyasına git
- DemoBackup.mcc yapılandırma dosyasını örneğin şu klasöre kopyalayın:C:
   HEIDENHAIN > [ürün tanımı] > Mom > ProductsMGE5 > [ürün kodu]
   user > User

ND 7000 Demo tarafından DemoBackup.mcc yapılandırma dosyasına erişim sağlanabilmesi için dosyayı kaydederken yolun şu bölümünü tutmanız gerekir: ▶ [ürün tanımı] ▶ ProductsMGE5 ▶ Mom ▶ [ürün kodu] ▶ user ▶ User.

> Konfigürasyon dosyası ND 7000 Demo için erişilebilir durumda

### 4.3 Konfigürasyon verilerini yükleme

Bilgisayardaki uygulamalara yönelik ND 7000 Demo yapılandırması için **DemoBackup.mcc** yapılandırma dosyasını içe aktarmanız gerekir.

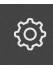

צו

- Ana menüde Ayarlar öğesine dokunun
- > Cihaz ayarları gösterilir

| ▲ 0<br>15:15     | Ayar        |          |                              |   |
|------------------|-------------|----------|------------------------------|---|
| ( <sup>m</sup> ) | Genel       | <u>ې</u> | Cihaz bilgileri              | * |
| $\Delta$         | Sensörler   | ۲        | Gösterge ve dokunmatik ekran | × |
| Ď                | Arabirimler | • ف      | Gösterim                     | Þ |
| 4                | Kullanıcı   | A        | Tonlar                       | • |
| ŝ                | Eksen       | Ø,       | Yazıcı                       | × |
| $\bigcirc$       | Servis      | Ľ        | Tarih ve saat                | × |

Şekil 13: Ayarlar menüsü

Ayar seçenekleri listesi Ayar parametreleri listesi

- Servis öğesine dokunun
- Sırayla şu seçenekleri açın:
  - Konfigürasyonu yedekleyin ve geri yükleyin
  - Konfigürasyonu geri yükleyin
  - Tam geri yükleme
- Diyalogda kayıt yerini seçin:
  - Internal
  - User
- DemoBackup.mcc konfigürasyon dosyasını seçin
- Seçimi OK ile onaylayın
- > Ayarlar kabul edilir
- > Uygulamanın kapatılması talep edilir
- OK öğesine dokunun
- ND 7000 Demo kapatılır, Microsoft Windows penceresi kapatılır
- ND 7000 Demo yeniden başlatma
- > ND 7000 Demo kullanıma hazır

#### **Dil ayarlama** 4.4

Teslimat durumundayken kullanıcı arayüzünün dili İngilizce'dir. Kullanıcı arayüzünü istediğiniz dile çevirebilirsiniz

| <u></u> |  |
|---------|--|
|         |  |

- Ana menüde Ayarlar öğesine dokunun
- Kullanıcı öğesine dokunun
- > Oturum açan kullanıcı bir onay imiyle işaretlenmiştir
- Oturum açan kullanıcıyı seçin
- > Kullanıcı için seçilen dil, Dil açılır listesinde ilgili bayrakla gösterilir
- Dil açılır listesinde istediğiniz dilin bayrağını seçin
- > Kullanıcı arayüzü seçilen dilde görüntülenir

#### Ürün tasarımı seçimi (opsiyonel) 4.5

Farklı ND 7000 modelleri mevcuttur. Modeller, bağlanabilir ölçüm cihazları için sahip oldukları arayüzler ile birbirlerinden ayrılır:

- ND 7013 modeli
- Kumanda fonksiyonları için ek girişleri ve çıkışları olan ND 7013 I/O modeli

Ayarlar menüsünde ND 7000 Demo ile hangi modelin simüle edileceğini seçebilirsiniz

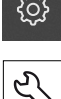

Ana menüde Ayarlar öğesine dokunun

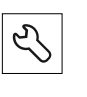

- Servis öğesine dokunun
- Ürün tanımı öğesine dokunun
- İstediğiniz modeli seçin
- > Yeniden başlatma talep edilir
- İstenen modelde ND 7000 Demo kullanıma hazır

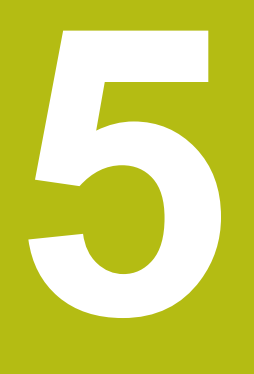

## Frezeleme – Hızlı başlatma

### 5.1 Genel bakış

i

Bu bölümde bir örnek malzemenin nasıl üretildiği açıklanır ve cihazdaki farklı işletim türlerine yönelik uygulama adımları ile ilgili bilgiler sunulur. Flanşların başarıyla üretilmesi için aşağıdaki işleme adımlarını uygulamanız gerekir:

| İşleme adımı                       | İşletim türü |
|------------------------------------|--------------|
| Referans noktası 0'in belirlenmesi | Elle işletim |
| Geçiş deliğinin oluşturulması      | Elle işletim |
| Dikdörtgen cebin oluşturulması     | MDI işletimi |
| Kılıfın oluşturulması              | MDI işletimi |
| Referans noktası 1'in belirlenmesi | Elle işletim |
| Delik çemberinin oluşturulması     | MDI işletimi |
| Delik sırasının oluşturulması      | MDI işletimi |

Burada gösterilen işleme adımları ND 7000 Demo ile tümüyle simüle edilemez. Açıklamaların yardımıyla en önemli fonksiyonları ve kullanıcı arayüzünü öğrenebilirsiniz.

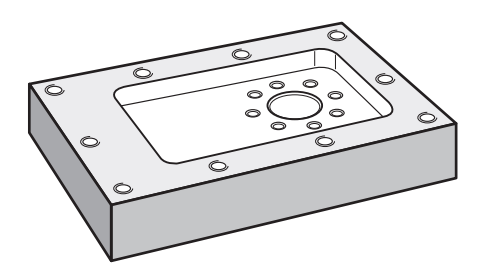

Şekil 14: Örnek malzeme

Bu bölümde örnek malzeme dış konturunun üretimi açıklanmamaktadır. Dış konturun mevcut olduğu varsayılmıştır.

 $\square$ 

İlgili çalışmaların ayrıntılı açıklamasını, kullanım kılavuzundaki "Elle işletim" ve "MDI işletimi" bölümlerinde bulabilirsinizND 7000.

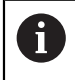

Aşağıda açıklanan işlemleri uygulayabilmeniz için öncelikle "Genel kullanım" bölümünü okumuş ve anlamış olmanız gerekir. **Diğer bilgiler:** "Genel kullanım", Sayfa 17

### 5.2 Hızlı başlatma için oturum açın

#### Kullanıcının oturum açması

Hızlı başlatma için **Operator** kullanıcısı oturum açmalıdır.

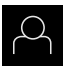

- Ana menüde Kullanıcı girişi öğesine dokunun
- Gerekirse oturum açmış olan kullanıcının oturumunu kapatın
- Operator kullanıcısını seçin
- Şifre giriş alanına dokunun
- Şifreyi "operator" olarak girin

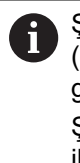

Şifre, standart ayarlar ile uyuşmuyorsa kurulumcu (**Setup**) veya makine üreticisiyle (**OEM**) iletişime geçilmelidir. Şifre bilinmiyorsa HEIDENHAIN servis şubesiyle iletişime geçin.

- Girişi RET ile onaylayın
- Oturum Aç öğesine dokunun

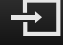

### 5.3 Ön koşullar

Alüminyum flanş üretimi için elle çalıştırılan bir takım tezgahı ile çalışın. Flanş için aşağıdaki ölçülü teknik çizim mevcuttur:

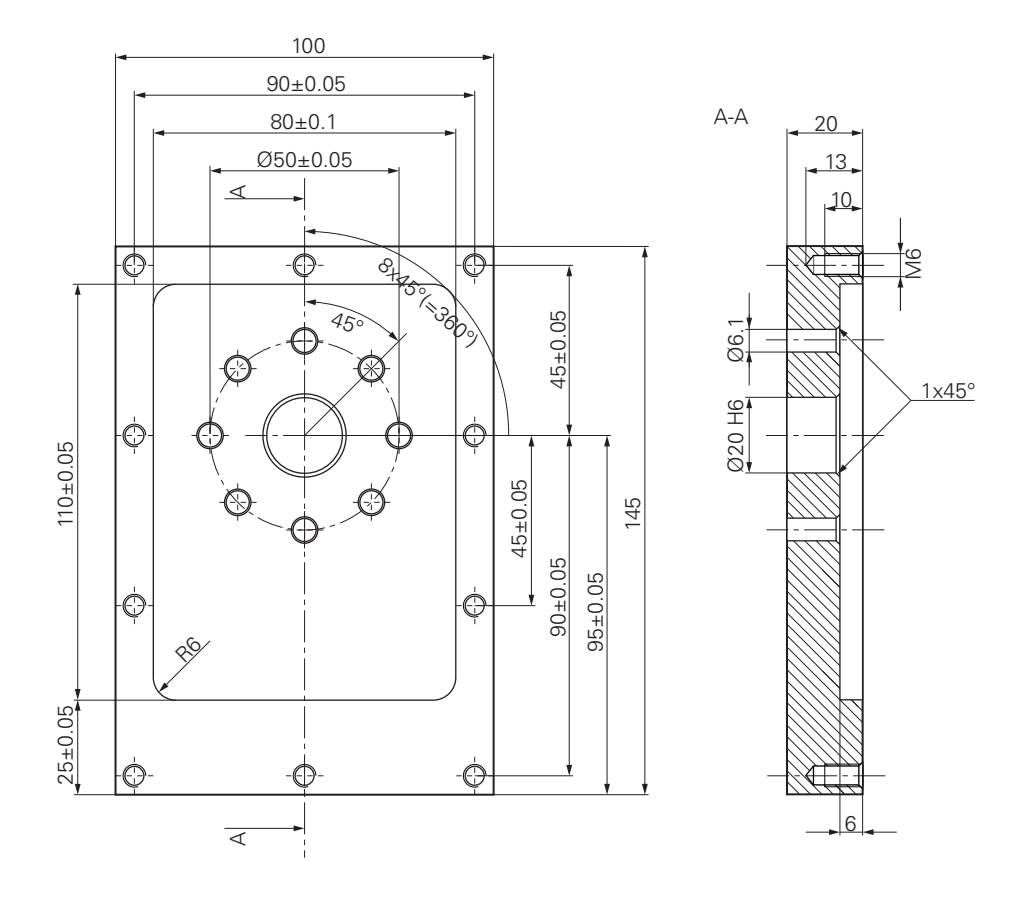

Şekil 15: Örnek malzeme – Teknik çizim

#### Takım tezgahı

- Takım tezgahı açık durumdadır
- Önceden hazırlanmış işlenecek malzeme takım tezgahına gerdirilmiştir

#### Cihaz

- Tanım numarası 1089179-xx olan ve yapılandırılmış mil eksenine sahip cihaz
- Referans işareti arama işlemi gerçekleştirildi
- HEIDENHAINKT 130 kenar sensörü mevcuttur

#### Aletler

Aşağıdaki aletler mevcuttur:

- Matkap ucu Ø 5,0 mm
- Matkap ucu Ø 6,1 mm
- Matkap ucu Ø 19,8 mm
- Rayba Ø 20 mm H6
- Şaft frezesi Ø 12 mm
- Konik havşa Ø 25 mm 90°
- Dişli matkap M6

#### Alet tablosu

Örnekte, işleme için kullanılacak aletlerin henüz tanımlanmamış olduğu varsayılmıştır.

Bu nedenle kullanılan her alet için öncelikle cihazın alet tablosunda belirli parametreleri tanımlamanız gerekir. İşleme çalışmalarının devamında durum çubuğu üzerinden alet tablosundaki parametrelere erişim sağlayabilirsiniz.

- Durum çubuğunda Aletler öğesine dokunun
- > Aletler diyaloğu görüntülenir

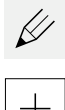

- Tabloyu açın öğesine dokunun
- > Alet tablosu diyaloğu görüntülenir
- Ekle öğesine dokunun
- Alet tipi giriş alanına Matkap ucu 5,0 adını girin
  - Girişi RET ile onaylayın
  - Çap giriş alanına 5,0 değerini girin
  - Girişi RET ile onaylayın
  - > Uzunluk giriş alanına matkap ucunun uzunluğunu girin
  - Girişi RET ile onaylayın
  - Tanımlanan Ø 5,0 mm genişliğindeki matkap ucu, alet tablosuna eklenir
  - İşlemi diğer aletler için tekrarlayın ve bu sırada [Tip] [Çap] adlandırma kuralını kullanın

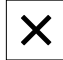

- Kapat öğesine dokunun
- > Alet tablosu diyaloğu kapatılır

### 5.4 Referans noktası belirleme (elle işletim)

Öncelikle birinci referans noktasını belirlemeniz gerekir. Cihaz, referans noktasından yola çıkarak ilgili koordinat sistemi için tüm değerleri hesaplar. Referans noktasını HEIDENHAINKT 130 kenar sensörü ile belirleyebilirsiniz.

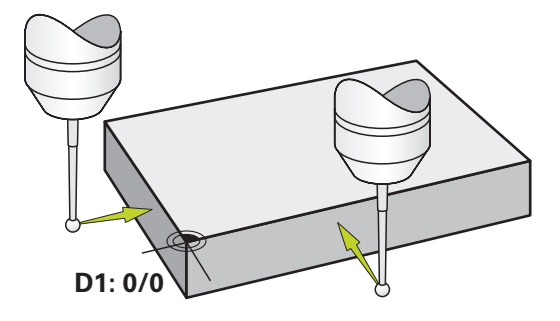

Şekil 16: Örnek malzeme - D1 referans noktasının belirlenmesi

#### Çağrı

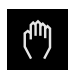

- Ana menüde Elle işletim üzerine dokunun
- > Elle işletimle ilgili kullanıcı arayüzü gösterilir

#### D1 referans noktasının taranması

- Takım tezgahında HEIDENHAINKT 130 kenar sensörünü mile yerleştirin ve cihaza bağlayın
- Durum çubuğunda Ek fonksiyonlar öğesine dokunun

| Ξ |
|---|
| / |

- Diyalogda Kenar tarama öğesine dokunun
- > Alet seçin diyaloğu açılır
- Alet seçin diyaloğunda Tarama sistemini kullanın seçeneğini etkinleştirin
- Asistandaki talimatları takip edin ve X yönünde tarama yaparak referans noktasını tanımlayın
- Kenar sensörünün kırmızı LED'i yanana kadar kenar sensörünü malzeme kenarına doğru hareket ettirin
- > Referans noktasını seçin diyaloğu açılır
- Kenar sensörün tekrar malzeme kenarından uzağa doğru hareket ettirin
- Seçilen referans noktası alanında referans noktası tablosundan 0 referans noktasını seçin
- Pozisyon değerleri ayarı alanına X yönü için 0 değerini girin ve RET ile onaylayın
- Asistanda Onayla öğesine tıklayın
- > Taranan koordinatlar 0 referans noktasına alınır
- İşlemi tekrar edin ve tarama yaparak Y yönündeki referans noktasını belirleyin

### 5.5 Geçiş deliğinin oluşturulması (elle işletim)

İlk işleme adımında Ø 5,0 mm matkap ucu ile elle işletim modunda geçiş deliğini delin. Daha sonra Ø 19,8 mm matkap ucu ile geçiş deliğini delin. Değerleri ölçülerin yer aldığı çizimden alabilir ve giriş alanlarına kaydedebilirsiniz.

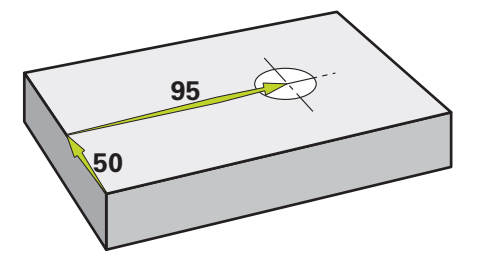

Şekil 17: Örnek malzeme – Geçiş deliğinin oluşturulması

Çağrı

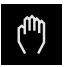

- Ana menüde Elle işletim üzerine dokunun
- > Elle işletimle ilgili kullanıcı arayüzü gösterilir

#### 5.5.1 Geçiş deliği için ön delme işleminin yapılması

 Takım tezgahında mile Ø 5,0 mm genişliğinde bir matkap ucu yerleştirin

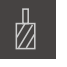

Durum çubuğunda Aletler öğesine dokunun
 Aletler diyaloğu görüntülenir

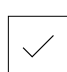

- 3500 +

- Matkap ucu 5,0 öğesine dokunun
- Onayla öğesine dokunun
- İlgili alet parametreleri cihaz tarafından otomatik olarak devralınır
- > Aletler diyaloğu kapatılır
- Cihazda mil devir sayısı olarak 3500 1/dk. ayarlayın
- Takım tezgahında mili hareket ettirin:
  - X yönü: 95 mm
  - Y yönü: 50 mm
- Geçiş deliği için ön delme işlemini yapın ve mili tekrar hareket ettirin
- X ve Y konumlarını koruyun
- > Geçiş deliği için ön delme işlemini başarıyla gerçekleştirdiniz

### 5.5.2 Geçiş deliğinin delinmesi

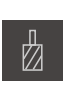

-

400 +

- Takım tezgahında mile Ø 19,8 mm genişliğinde bir matkap ucu yerleştirin
- Durum çubuğunda Aletler öğesine dokunun
- > Aletler diyaloğu görüntülenir
- Matkap ucu 19,8 öğesine dokunun
- Onayla öğesine dokunun
- İlgili alet parametreleri cihaz tarafından otomatik olarak devralınır
- > Aletler diyaloğu kapatılır
- Cihazda mil devir sayısı olarak 400 1/dk. ayarlayın
- ▶ Geçiş deliğini açın ve mili tekrar hareket ettirin
- > Geçiş deliğini başarıyla deldiniz

### 5.6 Dikdörtgen cebin oluşturulması (MDI işletimi)

Dikdörtgen cebi MDI işletimi modunda oluşturursunuz. Değerleri ölçülerin yer aldığı çizimden alabilir ve giriş alanlarına kaydedebilirsiniz.

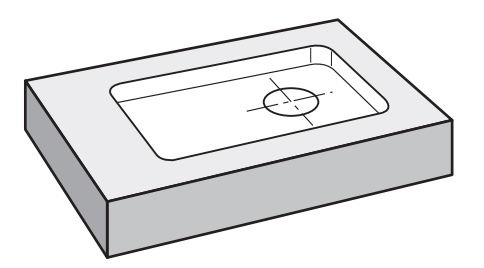

Şekil 18: Örnek malzeme – Dikdörtgen cebin oluşturulması

#### Çağrı

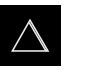

- Ana menüde MDI işletimi seçeneğine dokunun
- > MDI işletiminin kullanıcı arayüzü görüntülenir

#### 5.6.1 Dikdörtgen cebin tanımlanması

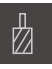

- Durum çubuğunda Aletler öğesine dokunun
- > Aletler diyaloğu görüntülenir> Şaft frezesi öğesine dokunun

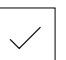

- Onayla öğesine dokunun
   İlaili elet peremetreleri eiher terafır.
- İlgili alet parametreleri cihaz tarafından otomatik olarak devralınır

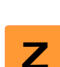

- Aletler diyaloğu kapatılırAleti flanşın yüzeyinden kazıyın

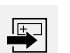

END

- Pozisyon göstergesinde Z eksen tuşunu basılı tutun
- > Cihaz Z ekseninde 0 konumunu gösterir
- Durum çubuğunda Oluştur öğesine dokunun
- > Yeni bir tümce görüntülenir
- Tümce tipi açılır listesinde Dikdörtgen cep tümce tipini seçin
- Ölçü bilgilerine uygun olarak aşağıdaki parametreleri girin:
  - Güvenli Yükseklik: 10
    - **Derinl**: -6
    - X koordinatı merkez noktası: 80
    - Y koordinati merkez noktasi: 50
    - X kenar uzunluğu: 110
    - Y kenar uzunluğu: 80
    - Yön: Saat dönüş yönü
    - Perdahlama ölçüsü: 0,2
- Girişleri her seferinde RET ile onaylayın
- Tümceyi düzenlemek için END öğesine dokunun

#### > Konumlandırma yardımı görüntülenir

 Simülasyon penceresi etkinleştirildiğinde dikdörtgen cep görselleştirilir 5

### 5.6.2 Dikdörtgen cebin frezelenmesi

Mil devir sayısı, freze derinliği ve besleme hızı değerleri, şaft frezesinin ve takım tezgahının kesim performansına bağlıdır.

- Takım tezgahında mile Ø 12 mm genişliğinde şaft frezesi yerleştirin
- Cihazda mil devir sayısını uygun bir değere ayarlayın
- İşlemeye başlayın ve bunun için asistandaki talimatları izleyin
- > Cihaz, frezeleme işleminin adımlarını teker teker uygular

X

I)

- Kapat öğesine dokunun
- İşleme sonlandırılır
- > Asistan kapanır
- > Dikdörtgen cebi başarıyla oluşturdunuz

### 5.7 Bağlantı parçasının oluşturulması (MDI işletimi)

Bağlantı parçasını MDI işletimi modunda oluşturursunuz. Değerleri ölçülerin yer aldığı çizimden alabilir ve giriş alanlarına kaydedebilirsiniz.

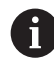

Geçiş deliğini raybalamadan önce pahlamanız gerekir. Pah, raybada daha iyi kesim yapılmasına olanak sağlar ve çıkıntı oluşumuna engel olur.

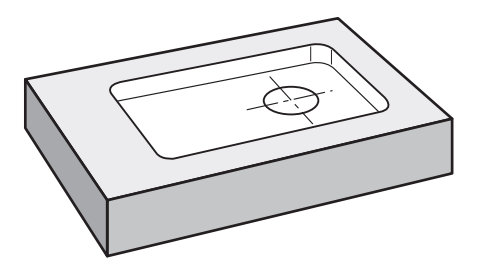

Şekil 19: Örnek malzeme - Kılıfın oluşturulması

#### Çağrı

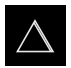

- Ana menüde MDI işletimi seçeneğine dokunun
- > MDI işletiminin kullanıcı arayüzü görüntülenir

#### 5.7.1 Bağlantı parçasının tanımlanması

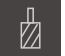

- Durum çubuğunda Aletler öğesine dokunun
- > Aletler diyaloğu görüntülenir

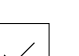

**E** 

END

- Rayba öğesine dokunun
   Onayla öğesine dokunun
- İlgili alet parametreleri cihaz tarafından otomatik olarak devralınır
- > Aletler diyaloğu kapatılır
- > Durum çubuğunda Oluştur öğesine dokunun
- > Yeni bir tümce görüntülenir
- Tümce tipi açılır listesinden Pozisyonlandırma blok tipini seçin
- Ölçü bilgilerine uygun olarak aşağıdaki parametreleri girin:
  - X koordinati: 95
  - Y koordinati: 50
  - **Z koordinatı:** Delik delme
- Her girişi RET ile onaylayın
- Tümceyi düzenlemek için END öğesine dokunun
- > Konumlandırma yardımı görüntülenir
- Simülasyon penceresi etkinleştirildiğinde konum ve hareket yolu görselleştirilir

### 5.7.2 Bağlantı parçasının zımparayla sürtülmesi

- ▶ Takım tezgahında mile Ø 20 mm H6 rayba yerleştirin
- Cihazda mil devir sayısı olarak 250 1/dk. ayarlayın

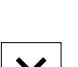

- 250 +

- İşlemeye başlayın ve bunun için asistandaki talimatları izleyin
- X
- Kapat öğesine dokunun
- İşleme sonlandırılır
- > Asistan kapanır
- > Bağlantı parçasını başarıyla oluşturdunuz

### 5.8 Referans noktası belirleme (elle işletim)

Delik çemberini ve delikli kemeri hizalamak için bağlantı parçasının daire merkezini referans noktası olarak belirlemeniz gerekir. Cihaz, referans noktasından yola çıkarak ilgili koordinat sistemi için tüm değerleri hesaplar. Referans noktasını HEIDENHAINKT 130 kenar sensörü ile belirleyebilirsiniz.

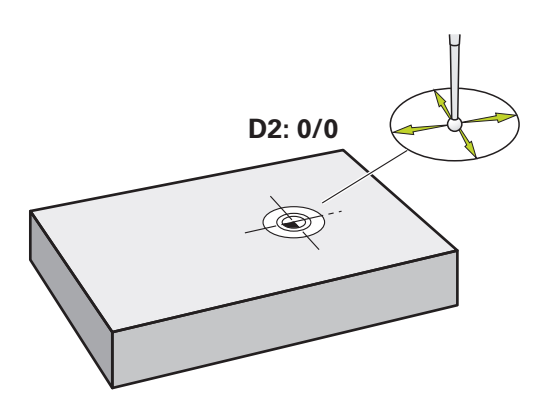

Şekil 20: Örnek malzeme - D2 referans noktasının belirlenmesi

#### Çağrı

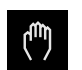

- Ana menüde Elle işletim üzerine dokunun
- > Elle işletimle ilgili kullanıcı arayüzü gösterilir

#### D2 referans noktasını tarayın

 Takım tezgahında HEIDENHAINKT 130 kenar sensörünü mile yerleştirin ve cihaza bağlayın

| [ | $\bigcirc$ |
|---|------------|

- Durum çubuğunda Ek fonksiyonlar öğesine dokunun
- Diyalogda Daire merkezini belirle öğesine dokunun
- > Alet seçin diyaloğu açılır
- Alet seçin diyaloğunda Tarama sistemini kullanın seçeneğini etkinleştirin
- Asistandaki talimatları izleyin
- Kenar sensörünün kırmızı LED'i yanana kadar kenar sensörünü malzeme kenarına doğru hareket ettirin
- > Referans noktasını seçin diyaloğu açılır
- Kenar sensörün tekrar malzeme kenarından uzağa doğru hareket ettirin
- Seçilen referans noktası alanında referans noktası 1'i seçin
- Pozisyon değerleri ayarı alanında X konum değeri ve Y konum değeri için 0 değerini girin ve RET ile onaylayın
- Asistanda Onayla öğesine dokunun
- > Taranan koordinatlar referans noktası 1'e devralınır

#### Referans noktasının etkinleştirilmesi

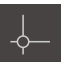

- Durum çubuğunda Referans noktaları öğesine dokunun
- > Referans noktaları diyaloğu açılır

Referans noktası 1 öğesine dokunun

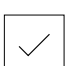

- Onayla öğesine dokunun
- > Referans noktası belirlenir
- > Durum çubuğunda referans noktası için 1 görüntülenir

### 5.9 Delik çemberinin oluşturulması (MDI işletimi)

Delik çemberini MDI işletimi modunda oluşturabilirsiniz. Değerleri ölçülerin yer aldığı çizimden alabilir ve giriş alanlarına kaydedebilirsiniz.

Çağrı

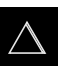

- Ana menüde MDI işletimi seçeneğine dokunun
- > MDI işletiminin kullanıcı arayüzü görüntülenir

#### 5.9.1 Delik çemberinin tanımlanması

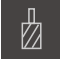

- Durum çubuğunda Aletler öğesine dokunun
- > Aletler diyaloğu görüntülenir
  - Matkap ucu 6,1 öğesine dokunun

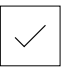

- Onayla öğesine dokunun
- İlgili alet parametreleri cihaz tarafından otomatik olarak devralınır

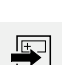

- > Aletler diyaloğu kapatılır
- Durum çubuğunda Oluştur öğesine dokunun
- > Yeni bir tümce görüntülenir
- Tümce tipi açılır listesinde Delik çemberi tümce tipini seçin
- Ölçü bilgilerine uygun olarak aşağıdaki parametreleri girin:
  - Delik sayısı: 8
  - X koordinatı merkez noktası: 0
  - Y koordinatı merkez noktası: 0
  - Yarıçap: 25
- Girişleri her seferinde RET ile onaylayın
- Diğer tüm değerleri varsayılan değerlerinde bırakın
   Tümceyi düzenlemek için END öğesine dokunun

END

- > Konumlandırma yardımı görüntülenir
- Simülasyon penceresi etkinleştirildiğinde dikdörtgen cep görselleştirilir

#### 5.9.2 Delikli dairenin delinmesi

►

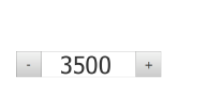

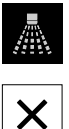

yerleştirin ▶ Cihazda mil devir sayısı olarak 3500 1/dk. ayarlayın

Takım tezgahında mile Ø6,1 mm genişliğinde bir matkap ucu

- Delik çemberini delin ve mili tekrar hareket ettirin
- Kapat öğesine dokunun
- İşleme sonlandırılır
- > Asistan kapanır
- > Delik çemberini başarıyla oluşturdunuz

### 5.10 Delik sırasının oluşturulması (MDI işletimi)

Delik sırasını MDI işletimi modunda oluşturabilirsiniz. Değerleri ölçülerin yer aldığı çizimden alabilir ve giriş alanlarına kaydedebilirsiniz.

#### Çağrı

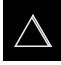

- Ana menüde MDI işletimi seçeneğine dokunun
- > MDI işletiminin kullanıcı arayüzü görüntülenir

### 5.10.1 Delik sırasının tanımlanması

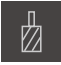

- Durum çubuğunda Aletler öğesine dokunun
- > Aletler diyaloğu görüntülenir
- Matkap ucu 5,0 öğesine dokunun
- Onayla öğesine dokunun
- İlgili alet parametreleri cihaz tarafından otomatik olarak devralınır
- > Aletler diyaloğu kapatılır
- Durum çubuğunda Oluştur öğesine dokunun
- > Yeni bir tümce görüntülenir
- Tümce tipi açılır listesinde Delik sırası tümce tipini seçin
- Ölçü bilgilerine uygun olarak aşağıdaki parametreleri girin:
  - X koordinatı, 1. Delik: -90
  - Y koordinatı, 1. Delik: -45
  - Sıra başı delikler: 4
  - Delikler arası mesafe: 45
  - Açı: 0°
  - Derinl: -13
  - Sıra sayısı: 3
  - Sıralar arası mesafe: 45
  - Dolum modu: Delikli kemer
- Girişleri her seferinde RET ile onaylayın
- Tümceyi düzenlemek için END öğesine dokunun
- > Konumlandırma yardımı görüntülenir
- Simülasyon penceresi etkinleştirildiğinde dikdörtgen cep görselleştirilir

#### 5.10.2 Delik sırasının delinmesi

- Takım tezgahında mile Ø 5,0 mm genişliğinde bir matkap ucu yerleştirin
- Cihazda mil devir sayısı olarak 3500 1/dk. ayarlayın

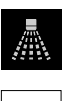

- 3500 +

END

Delik sırasını delin ve mili tekrar hareket ettirin

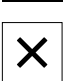

- Kapat öğesine dokunun
- > İşleme sonlandırılır
- > Asistan kapanır
- > Delik sırasını başarıyla oluşturdunuz

6

# **ScreenshotClient**

### 6.1 Genel bakış

ND 7000 Demo standart kurulumunda ScreenshotClient programı da mevcuttur. ScreenshotClient ile deneme yazılımı veya cihaz tarafından ekran görüntüsü kayıtlarının alınmasını sağlayabilirsiniz.

Bu bölümde ScreenshotClient kullanımı ve konfigürasyonu açıklanmaktadır.

### 6.2 Bilgiler ScreenshotClient

ScreenshotClient ile, bir bilgisayar kullanarak cihazın aktif monitörüne, deneme yazılımına veya cihaza ait ekran görüntülerini oluşturabilirsiniz. Kayıttan önce istediğiniz kullanıcı arayüzü dilini seçebilirsiniz. Ayrıca ekran kayıtlarının kayıt yerini ve dosya adlarını yapılandırabilirsiniz.

ScreenshotClient istenen ekrandan grafik dosyalarını oluşturur:

- PNG formatında
- Konfigüre edilmiş adla
- İlgili dil koduyla
- Yıl, ay, gün, saat, dakika, saniye zaman verileriyle

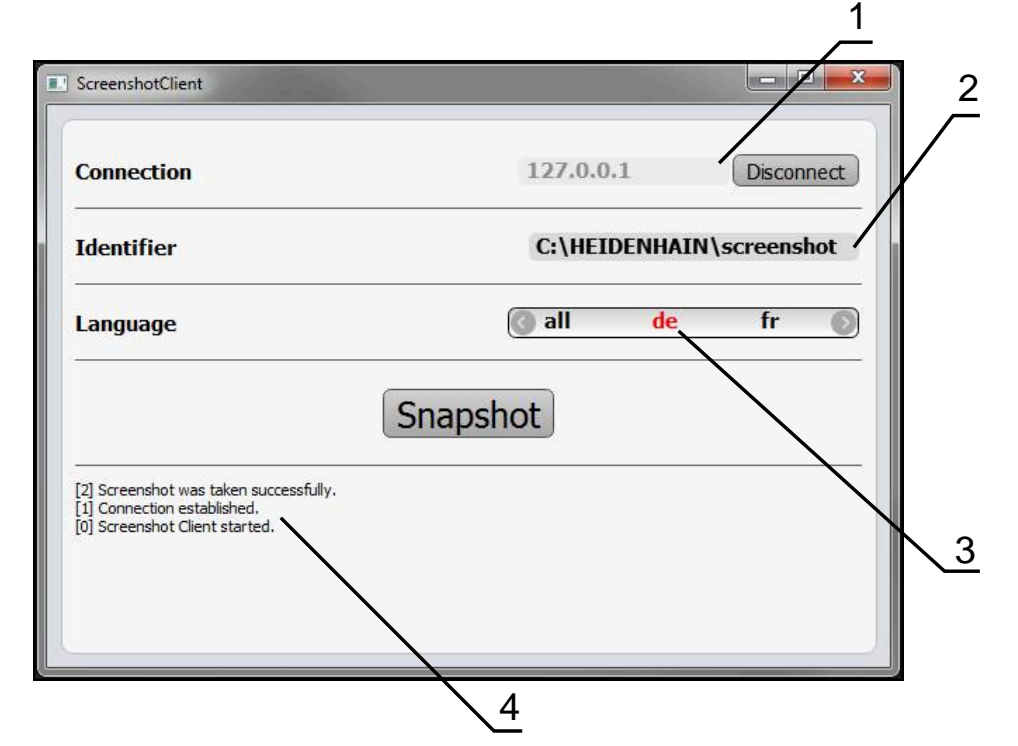

Şekil 21: ScreenshotClient üzerinden kullanıcı arayüzü

- 1 Bağlantı durumu
- 2 Dosya yolu ve dosya adı
- 3 Dil seçimi
- 4 Durum mesajları

### 6.3 ScreenshotClient başlatma

- Microsoft Windows ortamında art arda açın:
  - Başlat
  - Tüm programlar
  - HEIDENHAIN
  - ND 7000 Demo
  - ScreenshotClient
- > ScreenshotClient başlatılır:

| Connection                     | 127.0.0.1 | Connect |
|--------------------------------|-----------|---------|
| Identifier                     |           |         |
| Language                       |           | )       |
| (                              | Snapshot  |         |
| [0] Screenshot Client started. |           | 1       |
|                                |           |         |

Şekil 22: ScreenshotClient başlatıldı (bağlı değil)

 Şimdi ScreenshotClient ile deneme yazılımı veya cihaz arasında bağlantı kurabilirsiniz

# 6.4 ScreenshotClient ile demo yazılımı arasında bağlantı kurma

ScreenshotClient ile bağlantı kurmadan önce deneme yazılımını başlatın veya cihazı çalıştırın. Aksi halde ScreenshotClient bağlantı kurma denemesi sırasında **Connection close.** durum mesajını görüntüler

- Daha önce yapılmadıysa deneme yazılımını başlatın Diğer bilgiler: "ND 7000 Demo başlatma", Sayfa 23
- Farklı kaydetFarklı kaydet öğesine dokunun
- > Deneme yazılımı ile cihaz arasındaki bağlantı kurulur
- > Durum mesajı güncelleniyor
- > Identifier ve Language giriş alanları etkinleştirilir

### 6.5 ScreenshotClient ile cihaz arasında bağlantı kurma

Ön koşul: Ağ, cihazda yapılandırılmış olmalıdır.

Cihazdaki ağ yapılandırmasının nasıl yapılacağına ilişkin ayrıntılı bilgileri ND 7000 kullanım kılavuzunun "Kurulum" bölümünde bulabilirsiniz.

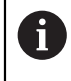

M

ScreenshotClient ile bağlantı kurmadan önce deneme yazılımını başlatın veya cihazı çalıştırın. Aksi halde ScreenshotClient bağlantı kurma denemesi sırasında **Connection close.** durum mesajını görüntüler

- Daha önce yapılmadıysa cihazı çalıştırın
- ► Connection giriş alanına arayüzün IPv4 adresi bilgisini girin Bu bilgiyi şuradaki cihaz ayarlarında bulabilirsiniz: Arabirimler ► Ağ ► X116
- Farklı kaydetFarklı kaydet öğesine dokunun
- > Cihaz ile bağlantı kurulur
- > Durum mesajı güncelleniyor
- > Identifier ve Language giriş alanları etkinleştirilir

### 6.6 ScreenshotClient ekran kayıtları için konfigürasyon

ScreenshotClient başlattıysanız konfigüre edebilecekleriniz:

- ekran kayıtlarının hangi kayıt yerine ve hangi dosya adı altında kaydedileceği
- ekran kayıtlarının hangi kullanıcı arayüzü dilinde oluşturulacağı

### 6.6.1 Ekran kayıtları için kayıt yerinin ve dosya adının yapılandırılması

ScreenshotClient, ekran kayıtlarını standart olarak aşağıdaki kayıt yerine kaydeder:

# C: ▶ HEIDENHAIN ▶ [ürün tanımı] ▶ ProductsMGE5 ▶ Mom ▶ [ürün kodu] ▶ sources ▶ [dosya adı]

İhtiyaç halinde farklı bir kayıt yeri tanımlayabilirsiniz.

- Identifier giriş alanı üzerine dokunun
- Identifier giriş alanına kayıt yerinin yolunu ve ekran kayıtlarının adını girin

Kayıt yeri yolunu ve ekran kayıtlarının dosya adını aşağıdaki formatta girin:

[Sürücü]:\[Klasör]\[Dosya adı]

> ScreenshotClient tüm ekran kayıtlarını, girilen kayıt yerine kaydeder

### 6.6.2 Ekran kayıtlarının kullanıcı arayüzü dilini konfigüre etme

**Language** giriş alanında, deneme yazılımında veya cihazda kullanıma sunulan tüm kullanıcı arayüzü dilleri yer alır. Bir dil kısaltması seçmeniz durumunda ScreenshotClient ekran kayıtlarını seçtiğiniz bu dilde oluşturur.

6

Cihazdaki deneme yazılımını hangi kullanıcı arayüzü dilinde kullandığınız ekran kayıtlarının alınması için önemli değildir. Ekran kayıtları her zaman ScreenshotClient içinde seçtiğiniz kullanıcı arayüzü dilinde oluşturulur.

#### İstenen kullanıcı arayüzü dilinin ekran kayıtları

Ekran kayıtlarını istediğiniz bir kullanıcı arayüzü dillerinde oluşturmak için

Language giriş alanında oklarla istenen dil kodunu seçin

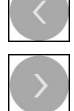

> Seçilen dil kısaltması kırmızı yazıyla gösterilir

Language giriş alanında ok tuşlarıyla all seçin

 ScreenshotClient, ekran kayıtlarını istediğiniz kullanıcı arayüzü dilinde oluşturur

#### Mevcut tüm kullanıcı arayüzü dillerinin ekran kayıtları

Ekran kayıtlarını mevcut tüm kullanıcı arayüzü dillerinde oluşturmak için

 $\langle \rangle$ 

Ť

- > Dil kodu **all** kırmızı yazıyla gösterilir
- ScreenshotClient, ekran kayıtlarını mevcut tüm kullanıcı arayüzü dillerinde oluşturur

### 6.7 Ekran kayıtlarını oluşturma

- Deneme yazılımında veya cihazda, kendisinden bir ekran görüntüsü kaydı oluşturmak istediğiniz görünümü açın
- ScreenshotClient olarak geçiş yapın
- Snapshot seçeneğine dokunun
- > Ekran kaydı oluşturulur ve konfigüre edilen kayıt yerine kaydedilir

Ekran kaydı [Dosya adı]\_[Dil kodu]\_[YYYYAAGGssddsnsn] formatında kaydedilir (ör. screenshot\_de\_20170125114100)

> Durum mesajı güncelleniyor:

| ScreenshotClient                                                                                                    |                          |
|----------------------------------------------------------------------------------------------------|--------------------------|
| Connection                                                                                                    | 127.0.0.1 Disconnect     |
| Identifier                                                                                                    | C:\HEIDENHAIN\screenshot |
| Language                                                                                                    | 💽 all 🛛 de fr 🔊          |
| <ul> <li>[2] Screenshot was taken successfully.</li> <li>[1] Connection established.</li> <li>[0] Screenshot Client started.</li> </ul> | Snapshot                 |

Şekil 23: ScreenshotClient başarılı ekran kaydından sonra

### 6.8 ScreenshotClient sonlandırma

- Disconnect seçeneğine dokunun
- > Deneme yazılımına veya cihaza olan bağlantı sonlandırılır
- Kapat öğesine dokunun
- > ScreenshotClient sonlandırılır

## 7 İndeks

### Α

| Alet tablosu |      |
|--------------|------|
| Oluşturma    | 53   |
| Ana menü     | . 26 |
| Ayarlar      |      |
| Menü         | 35   |
|              |      |

### **B** Ba

| Başlatma         |    |
|------------------|----|
| ScreenshotClient | 67 |
| Yazılım          | 23 |

### D

| Demo yazılımı              |
|----------------------------|
| Amacına uygun kullanım 9   |
| Fonksiyon kapsamı 8        |
| Dil                        |
| Ayarlama 25, 47            |
| Dokunmak 19                |
| Dokunmatik ekran           |
| Kullanım 18                |
| Dokümantasyon              |
| Okunması ile ilgili notlar |
| Dosya yönetimi             |
| Menü 32                    |
| Durum çubuğu 40            |
| Kumanda elemanları 40      |
|                            |

### Е

| Ekran kayıtları                    |
|------------------------------------|
| Dosya adının yapılandırılması      |
| 68                                 |
| Kayıt yerinin yapılandırılması 68  |
| Kullanıcı arayüzü dilini konfigüre |
| etme 68                            |
| Oluşturma 69                       |
| Elle işletim 28                    |
| Menü 28                            |
| Örnek 54, 55, 61                   |

### F

Fare eylemleri Dokunmak......19

#### G

| Giriş cihazları |    |
|-----------------|----|
| Kullanım        | 18 |

### Н

| Hareketler     |    |
|----------------|----|
| Dokunmak       | 19 |
| Kullanım       | 19 |
| Sürüklemek     | 20 |
| Tutmak         | 19 |
| Hızlı başlatma | 50 |

### K

| Kapama<br>Menü               | 36                 |
|------------------------------|--------------------|
| Konfigürasyon                |                    |
| Ekran kayıtlarının kullanıcı |                    |
| aravüzü dili                 | . 68               |
| ScreenshotClient             | . 00<br>68         |
| Vozilim                      | 00                 |
| Taziiiii                     | . 44               |
| Konligurasyon venien         | 4 -                |
| Dosya kopyalama              | . 45               |
| Dosya yükleme                | . 46               |
| Koyu renkli metinler         | 9                  |
| Kullanıcı                    |                    |
| Giriş                        | . 24               |
| Kullanıcı girisi             | 24                 |
| Oturumu kapatma              | 24                 |
|                              |                    |
|                              | 26                 |
|                              | 20                 |
| Ayarıar menusu               | 35                 |
| Başlatma sonrasında          | . 25               |
| Dosya yönetimi menüsü        | . 32               |
| Elle işletim menüsü          | 28                 |
| Kapama menüsü                | 36                 |
| Kullanıcı girisi menüsü      | . 34               |
| MDI isletimi menüsü          | . 30               |
| Kullanıcı girisi             | .00<br>13/1        |
| Kullonm                      | r, J4              |
|                              | ~                  |
| Amacina uygun                | 9                  |
| Aykırı                       | 9                  |
| Dokunmatik ekran ve giriş    |                    |
| cihazları                    | . 18               |
| Genel kullanım               | 18                 |
| Hareketler ve maus aksiyonla | arı                |
| 19                           |                    |
| Kumanda elemanları           | 21                 |
| Kumanda elemanlari           | 2 1                |
|                              | 21                 |
|                              | 21                 |
| Ana menu                     | 26                 |
| Arti/eksi butonu             | . 21               |
| Değiştirici                  | 21                 |
| Durum çubuğu                 | . 40               |
| Ekleme                       | . 22               |
| Ekran klavyesi               | 21                 |
| Geri                         | . 22               |
| Geri alma                    | 22                 |
| Kanat                        | 22                 |
|                              | . <u>ר</u> ב<br>אח |
|                              | 42                 |
|                              | . 22               |
| Kuman elemanlari             | <b>.</b> .         |
| Kaydırma tuşu                | 21                 |
| Kurulum dosyası              |                    |
| Indirme                      | . 12               |
| N4                           |                    |
|                              |                    |

#### A .....

| Maus aksiyonları |    |
|------------------|----|
| Kullanım         | 19 |
| Sürüklemek       | 20 |

| Tutmak 19<br>MDI isletimi |
|---------------------------|
| Menü 30                   |
| Örnek 57, 59, 62, 63      |
| Menü                      |
| Ayarlar 35                |
| Dosya yönetimi 32         |
| Elle işletim 28           |
| Kapama 36                 |
| Kullanıcı girişi 34       |
| MDI işletimi 30           |
|                           |

#### 0

| OEM çubuğu 42<br>Kumanda elemanları 42 |
|----------------------------------------|
| Örnek                                  |
| Bağlantı parçası (MDI                  |
| işletimi) 59                           |
| Delik çemberi (MDI işletimi) 62        |
| Delik sırası (MDI işletimi) 63         |
| Dikdörtgen cep (MDI işletimi) 57       |
| Flanş çizimi 52                        |
| Geçiş deliği (elle işletim) 55         |
| Malzeme 50                             |
| Referans noktası (elle                 |
| isletim) 54. 61                        |

#### S

| ScreenshotClient            | 66 |
|-----------------------------|----|
| Bağlama                     | 67 |
| Başlatma                    | 67 |
| Bilgiler                    | 66 |
| Ekran kayıtlarını oluşturma | 69 |
| Konfigürasyon               | 68 |
| Sonlandırma                 | 70 |
| Sonlandırma                 |    |
| ScreenshotClient            | 70 |
| Yazılım                     | 24 |
| Sürüklemek                  | 20 |
|                             |    |

#### Ş

| Şifre<br>Standart ayarlar | 51 |
|---------------------------|----|
| т                         |    |
| Tutmak                    | 19 |
| U                         |    |
| Ürün tasarımı             | 47 |

### Y

| Yapılandırma                    |
|---------------------------------|
| Ekran kayıtları kayıt yeri 68   |
| Ekran kayıtlarının dosya adı 68 |
| Yazılım                         |
| Başlatma 23                     |
| Konfigürasyon verileri 45, 46   |
| Kurulum                         |
| Kurulum dosyasını indirme 12    |
| -                               |

İndeks

| Kurulumu kaldırma | 15 |
|-------------------|----|
| Sistem koşulları  | 12 |
| Sonlandırma       | 24 |
## 8 Resim listesi

| Şekil 1:  | Kurulum asistanı                                                                   | 13 |
|-----------|------------------------------------------------------------------------------------|----|
| Şekil 2:  | Deneme Yazılımı ve Screenshot Utility seçeneklerinin etkin olduğu kurulum asistanı | 14 |
| Şekil 3:  | Kullanıcı girişi menüsü                                                            | 23 |
| Şekil 4:  | Kullanıcı arayüzü (elle işletimde)                                                 | 26 |
| Şekil 5:  | Frezeleme uygulamasındaki Elle işletim menüsü                                      | 28 |
| Şekil 6:  | Tornalama uygulamasındaki Elle işletim menüsü                                      | 29 |
| Şekil 7:  | Frezeleme uygulamasındaki <b>MDI işletimi</b> menüsü                               | 30 |
| Şekil 8:  | Tornalama uygulamasındaki <b>MDI işletimi</b> menüsü                               | 31 |
| Şekil 9:  | MDI tümcesi diyaloğu                                                               | 32 |
| Şekil 10: | Dosya yönetimi menüsü                                                              | 33 |
| Şekil 11: | Kullanıcı girişi menüsü                                                            | 34 |
| Şekil 12: | Ayarlar menüsü                                                                     | 35 |
| Şekil 13: | Ayarlar menüsü                                                                     | 46 |
| Şekil 14: | Örnek malzeme                                                                      | 50 |
| Şekil 15: | Örnek malzeme – Teknik çizim                                                       | 52 |
| Şekil 16: | Örnek malzeme – D1 referans noktasının belirlenmesi                                | 54 |
| Şekil 17: | Örnek malzeme – Geçiş deliğinin oluşturulması                                      | 55 |
| Şekil 18: | Örnek malzeme – Dikdörtgen cebin oluşturulması                                     | 57 |
| Şekil 19: | Örnek malzeme – Kılıfın oluşturulması                                              | 59 |
| Şekil 20: | Örnek malzeme – D2 referans noktasının belirlenmesi                                | 61 |
| Şekil 21: | ScreenshotClient üzerinden kullanıcı arayüzü                                       | 66 |
| Şekil 22: | ScreenshotClient başlatıldı (bağlı değil)                                          | 67 |
| Şekil 23: | ScreenshotClient başarılı ekran kaydından sonra                                    | 69 |

## HEIDENHAIN

**DR. JOHANNES HEIDENHAIN GmbH** 

Dr.-Johannes-Heidenhain-Straße 5 83301 Traunreut, Germany 2 +49 8669 31-0 FAX +49 8669 32-5061 E-mail: info@heidenhain.de

Technical supportFAX+49 8669 32-1000Measuring systems\*49 8669 31-3104E-mail: service.ms-support@heidenhain.deNC support\*49 8669 31-3101E-mail: service.nc-support@heidenhain.deNC programming\*49 8669 31-3103E-mail: service.nc-pgm@heidenhain.dePLC programming\*49 8669 31-3102E-mail: service.plc@heidenhain.deAPP programming\*49 8669 31-3106

APP programming 🐵 +49 8669 31-3106 E-mail: service.app@heidenhain.de

www.heidenhain.de